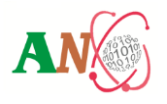

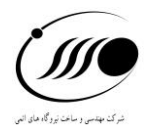

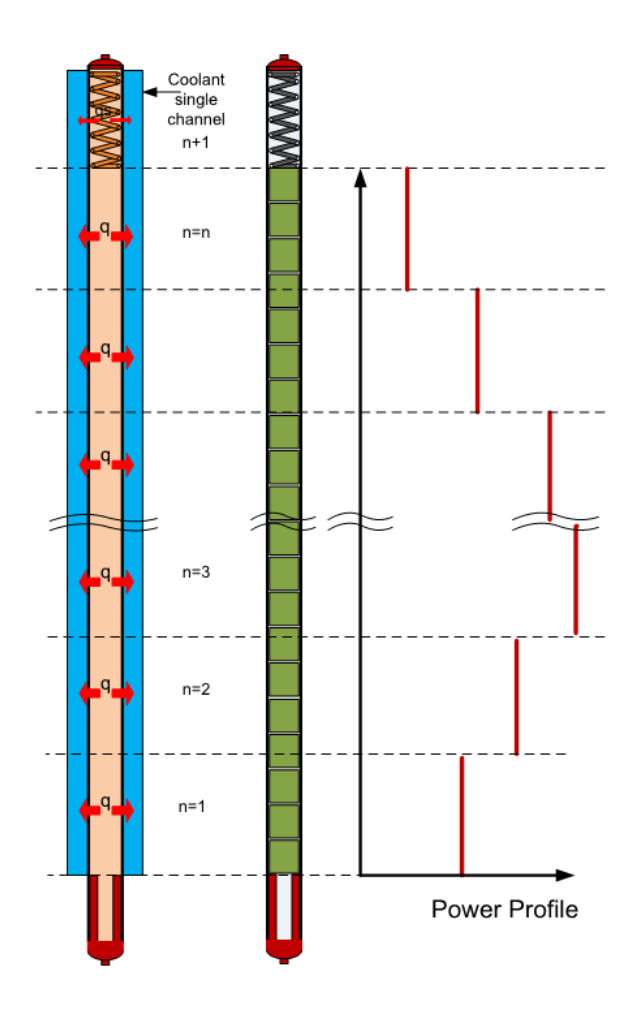

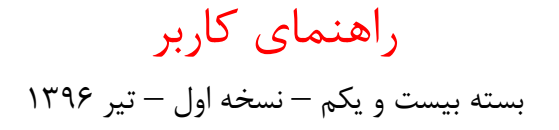

| فهرست مطالب                                                        |
|--------------------------------------------------------------------|
| ۵۵- چکیده                                                          |
| ۲- کلیدواژه۵                                                       |
| ۵۵                                                                 |
| ۵٩- مقدمه                                                          |
| ۵- دامنه گزارش                                                     |
| ۶- پنجره اصلی ورود به برنامه                                       |
| ۷- ثبت دادههای ورودی۷                                              |
| ۸- ثبت دادههای مربوط به مشخصات سوخت۸                               |
| ۹- ملاحظات مربوط به ثبت دادهها و تغییرات ناگهانی توان و شرایط سیال |
| ۱۰- دستهبندی پارامترهای خروجی کد PARS برای ترسیم نتایج             |
| ۱۱– ذخیره نمودن نمودار                                             |
| ۱۲– امکانات منوی نرمافزار                                          |

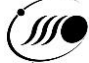

| ليست شكلها                                                                                   |
|----------------------------------------------------------------------------------------------|
| شکل ۱: پنجره اصلی کد                                                                         |
| شکل ۲: روش تعریف تقسیمبندی فواصل محوری                                                       |
| شکل ۳: مقادیر ارتفاع مورد نظر برای هر یک از فواصل محوری                                      |
| شکل ۴: پیغام خطا در صورت ثبت مقادیر ارتفاع خارج از بازه                                      |
| شکل ۵: تعیین ضریب تبدیل توان به شار نوترون (یکسان برای همه سطوح) در جهت محوری                |
| شکل ۶: تغییر مقادیر مربوط به ضریب تبدیل توان به شار نوترون برای هر یک از سطوح در جهت محوری۱۵ |
| شکل ۷: ثبت دادههای مربوط به مشخصات میله سوخت                                                 |
| شکل ۸: ثبت دادههای مربوط به تاریخچه عملکرد میله سوخت                                         |
| شکل ۹: تعیین ضرایب توزیع توان محوری در زمانهای مختلف                                         |
| شکل ۱۰: انتخاب صفحات برای تعیین مقادیر تاریخچه کارکرد سوخت                                   |
| شکل ۱۲: تأیید ورودیها و اجرای برنامه                                                         |
| شکل ۱۳: صفحه خروجی های برنامه                                                                |
| شکل ۱۴: پارامترهای متغیر با زمان                                                             |
| شکل ۱۵: رسم نمودار دینامیک تغییرات پارامتر متغیر با زمان در جهت محوری                        |
| شکل ۱۶: رسم نمودار استاتیک برای تغییر پارامتر با زمان در یک جهت محوری معین                   |
| شکل ۱۷: رسم نمودار تغییرات پارامتر با تغییرات Burn up در یک سطح محوری معین                   |
| شکل ۱۸: نمودار دینامیک تغییرات پارامتر در جهت شعاعی با زمان در یک سطح محوری معین             |
| شکل ۱۹: ذخیرهسازی نمودارهای خروجی                                                            |

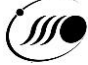

| جدولها | ليست |
|--------|------|
|--------|------|

| جدول شماره ۱: دادههای ورودی مورد نیاز حل مساله برای کد PARS          |
|----------------------------------------------------------------------|
| جدول شماره ۲: پارامترهای عمومی برای رسم نمودار تغییرات در طول زمان   |
| جدول شماره ۳: پارامترهای خروجی متغیر با زمان یا Burn up در جهت محوری |
| جدول شماره ۴: پارامترهای خروجی متغیر با زمان در جهت شعاعی            |

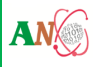

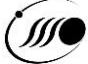

۱- چکیدہ

میله سوخت به عنوان یکی از مهمترین اجزای یک راکتور هستهای است که تحلیل رفتار آن در شرایط پایا و گذرا نیازمند ابزارهای محاسباتی قدرتمند میباشد. در کد محاسباتی PARS رفتار حرارتی-مکانیکی سوخت در شرایط پایا بر اساس اطلاعات ورودی تحلیل شده و خروجی کد به صورت نمودارهای تحلیلی مشاهده می گردد. در این گزارش نحوه کار با واسط کاربر گرافیکی کد برای اعمال دادههای ورودی و مشاهده نمودارهای خروجی توضیح داده شدهاست.

۲- کلیدواژه

کد محاسباتی، رفتار حرارتی-مکانیکی سوخت، شرایط پایا

۳- اختصارات

| توضيح                                      | عبارت اختصاری | عبارت                                                   |
|--------------------------------------------|---------------|---------------------------------------------------------|
| کد تحلیل عملکرد میله سوخت در<br>شرایط پایا | PARS          | Performance Analysis of the fuel<br>Rod in Steady state |
| راکتور آب تحت فشار                         | PWR           | Pressurized Water Reactor                               |
| راکتور آب جوشان                            | BWR           | Boiling Water Reactor                                   |

۴– مقدمه

کد تحلیل عملکرد میله سوخت (PARS) برای شرایط پایا توسعه داده شدهاست. این کد قابلیت شبیهسازی میلههای سوخت اکسید اورانیوم با غلاف آلیاژ زیرکونیوم را دارا میباشد و برای راکتورهای هستهای آب تحت فشار (PWR) و آب جوشان (BWR) مناسب است. با توجه به این که هدف، بررسی عملکرد میله سوخت در مدت زمان دوره کاری یک یا چند ساله و شرایط کارکرد عادی میله سوخت است و تغییرات در پارامترها به کندی اتفاق میافتد، میتوان مسأله را به صورت پایا در نظر گرفت و مدلسازی برای زمانهای کاری مختلف نیز به صورت پایا صورت می گیرد. مدلهای موجود در کد PARS عبارتند از: توزیع محوری خواص سیال، توزیع شعاعی توان با حل همزمان معادلات مصرف سوخت، توزیع دمای سوخت با روش اختلاف محدود، تغییر شکل سوخت با لحاظ پدیدههای تورم، چگالش، انبساط حرارتی، تَرَک و بازیابی آن، تنش-کرنش الاستیک در غلاف در شرایط شکاف باز و بسته، تنش-کرنش پلاستیک غلاف در شرایط شکاف باز و بسته، تنش-کرنش فشار گرفت و رها شدن محصولات شکاف باز و بسته، تنش-کرنش فشار گاز، ضریب انتقال حرارت شکاف و ترکیب با هیدروژن.

# ۵- دامنه گزارش

در این گزارش به مجموعه اطلاعات ورودی مورد نیاز برای محاسبات کد PARS و نیز گستره خروجیهای این کد پرداخته شدهاست. پنجره اصلی برنامه و مراحل ورود اطلاعات، کاربرد هر یک از اقلام موجود و نحوه دسترسی به اطلاعات و نمودارهای خروجی به تفصیل آمده است.

# ۶- پنجره اصلی ورود به برنامه

با اجرای برنامه PARS، برنامه به پنجره اصلی کد وارد میشود که توضیح مختصری درباره کد محاسباتی و اطلاعات مورد نیاز کاربر در آن آمدهاست. منوی برنامه شامل شستیهای زیر است:

- Save Input و Save Input برای ذخیره کردن اطلاعات ورودی جهت بارگذاری مجدد در برنامه،
  - Open Input جهت بارگذاری مقادیر ورودی ذخیرهشده از قبل،
- Run که پس از اتمام مراحل ثبت ورودی ها و تایید نهایی، فعال شده و با فشردن آن محاسبات کد
   انجام می پذیرد،
- Save Plot که پس از اجرای کد و انجام محاسبات و ورود برنامه به صفحه خروجی و رسم نمودارها فعال شده و با فشردن آن نمودارِ نمایشداده شده به صورت فایل با پسوندهای png یا jpg ذخیره می گردد.

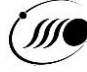

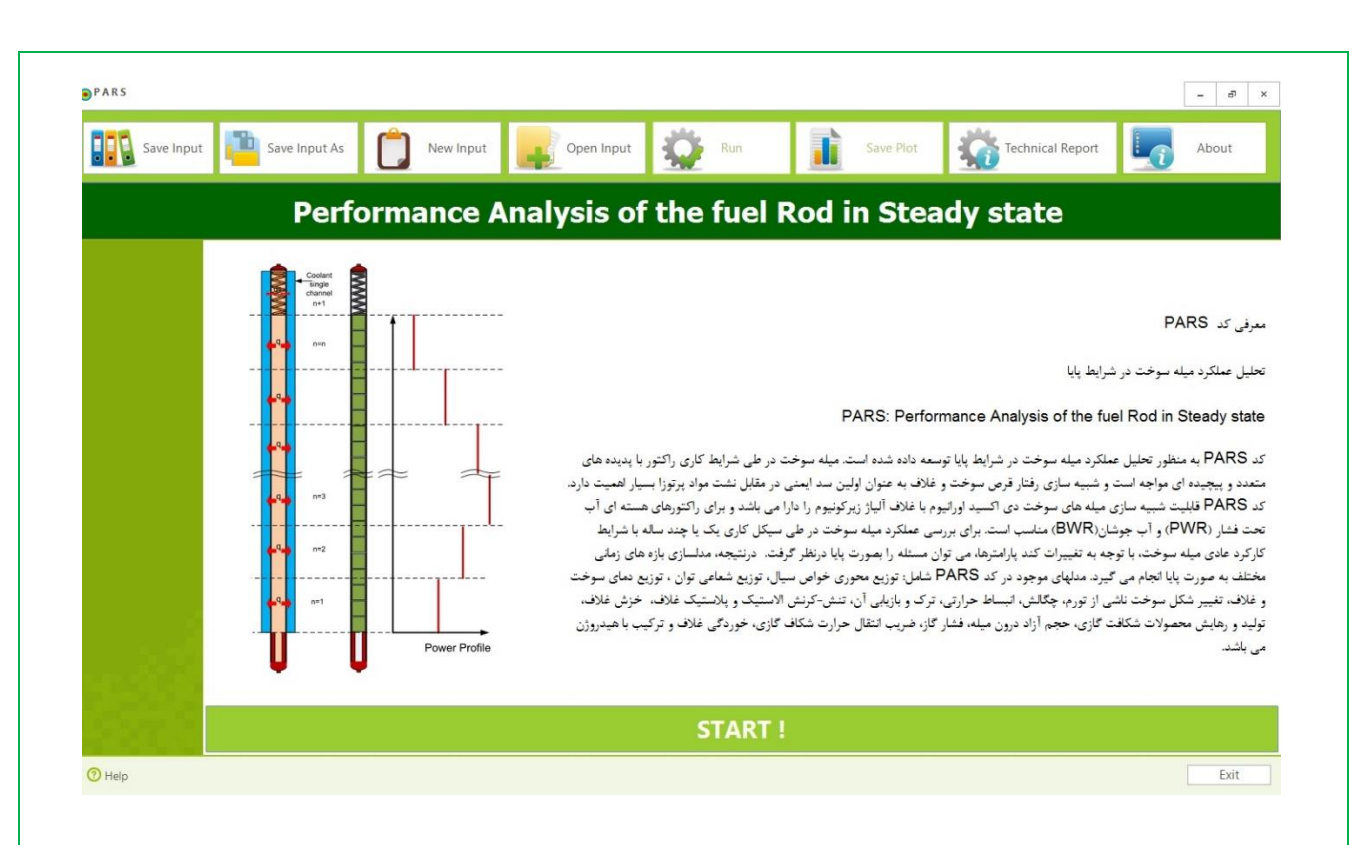

شکل ۱: پنجره اصلی کد

#### ۷– ثبت دادههای ورودی

با فشردن شستی START در اولین صفحه، برنامه به صفحات ورود اطلاعات منتقل میشود. در سه مرحله و در صفحات متوالی به ترتیب ِ ذیل، دادههای ورودی ثبت شده و با فشردن شستی Next در پایین هر صفحه برنامه به صفحه متناظر با دسته بعدی دادهها وارد میشود. در هربار بارگذاری برنامه، دادههای پیشفرض برای مسأله در نظر گرفته شده و کاربر قادر است هر یک از آنها را با توجه به بازه مقادیر قابل قبول در کد محاسباتی، تغییر دهد. در صورت ورود دادههای خارج از محدوده قابل قبول، پنجره خطا به کاربر نمایش داده خواهد شد و ضمنِ اشاره به بازه مورد قبول، بار دیگر مقادیر پیشفرض برای آن داده جایگزین می گردد. دادههای مورد نیاز برنامه در جدول شماره ۱ آمده است.

| شماره | نام پارامتر  | نوع پارامتر و نحوه ورود | توضيحات                  |
|-------|--------------|-------------------------|--------------------------|
| ١     | Reactor type | انتخاب گزینهای          | نوع راكتور               |
| ٢     | Lattice type | انتخاب گزینهای          | نوع شبکه میلهها در مجتمع |

#### جدول شماره ۱: دادههای ورودی مورد نیاز حل مساله برای کد PARS

| شماره | نام پارامتر                           | نوع پارامتر و نحوه ورود        | توضيحات                                                                               |
|-------|---------------------------------------|--------------------------------|---------------------------------------------------------------------------------------|
| ٣     | Pellet type                           | انتخاب گزینهای                 | نوع قرص سوخت                                                                          |
| ۴     | Clad type                             | انتخاب گزینهای                 | جنس مادہ غلاف                                                                         |
| ۵     | Number of axial intervals             | Integer، بین ۴ تا ۳۰           | تعداد تقسيمبندي محوري ميله سوخت                                                       |
| ۶     | Number of radial nodes in<br>the fuel | Integer، بین ۵ تا ۴۰           | تعداد گرههای شعاعی در سوخت                                                            |
| Y     | Number of time steps                  | Integer، برابر یا بزرگتر از ۱  | تعداد بازههای زمانی و توانی که بایستی<br>در ابتدا قبل از فراخوانی حلگر محاسبه<br>شود. |
| ٨     | Number of axial power<br>shapes       | Integer، برابر یا بزرگتر از ۱  | تعداد منحنىهاى توزيع محورى توان                                                       |
| ٩     | Gap conductance method                | انتخاب گزینهای                 | روش محاسبات ضریب انتقال حرارت<br>شکاف                                                 |
| ١.    | Fast flux coefficient                 | انتخاب گزینهای                 | ثابت یا متغیر درنظر گرفتن ضریب تبدیل<br>توان به شار نوترون در جهت محوری               |
| 11    | Axial interval size                   | انتخاب گزینهای                 | روش تعريف تقسيمبندى فواصل محورى                                                       |
| ١٢    | Fuel conductivity correlation         | انتخاب گزینهای                 | رابطه انتخابی برای ضریب هدایت حرارتی<br>سوخت                                          |
| ١٣    | Fission gas release model             | انتخاب گزینهای                 | مدل انتخابی برای محاسبات رهایش گاز                                                    |
| 14    | Enrichment                            | انتخاب گزینهای                 | روش دادن غنای سوخت                                                                    |
| ١۵    | Radial mesh generation                | انتخاب گزینهای                 | روش انتخابی برای نوع تقسیم،بندی<br>شعاعی                                              |
| 18    | Geometrical coefficient               | Real، بین ۱ تا ۱/۲             | قدر نسبت هندسی برای تقسیمبندی<br>شعاعی                                                |
| ١٧    | End time of cycle                     | Real، بزرگتر از صفر بر حسب روز | تعداد کل روزهای کارکرد میله                                                           |
| ١٨    | Total fuel length                     | Real، بین ۵/۵ تا ۴ بر حسب متر  | ارتفاع بخش فعال ميله سوخت                                                             |
| (III) |                                       |                                | AN                                                                                    |

| شماره | نام پارامتر                       | نوع پارامتر و نحوه ورود                                                                                                    | توضيحات               |
|-------|-----------------------------------|----------------------------------------------------------------------------------------------------|-----------------------|
| ١٩    | Cladding outer diameter           | Real، بین ۰/۰۰۸ تا ۰/۰۱۴ بر<br>حسب متر                                                                                         | قطر خارجی غلاف        |
| ۲.    | Cladding thickness                | Real، بین ۲/۰۰۰۵ تا ۲/۰۰۰ بر<br>حسب متر                                                                                        | ضخامت غلاف            |
| ٢١    | gap thickness                     | Real، بین ۲۰۰۰۰۵ تا ۰/۰۰۰۲ بر<br>حسب متر                                                                                       | ضخامت شکاف گازی اولیه |
| ٢٢    | Pellet Height                     | Real، بین ۰/۰۰۹ تا ۰/۰۲ بر حسب<br>متر                                                                                          | ارتفاع قرص سوخت       |
| ٢٣    | Height of pellet dish             | Real، بین ۲/۰۰۰۳ تا ۰/۰۰۱ بر<br>حسب متر                                                                                        | ارتفاع بشقاب سوخت     |
| 74    | Pellet end dish shoulder<br>width | Real، بین ۰۱/۰۰۱ تا ۰/۰۰۳ بر حسب<br>متر                                                                                        | پهنای شانه بشقاب سوخت |
| ٢۵    | Fuel roughness                    | Real، بین 8-1E10 تا 1E10-5 بر<br>حسب متر                                                                                       | زبری سوخت             |
| 75    | Cladding roughness                | Real، بین 8-1E10 تا 1E10-5 بر<br>حسب متر                                                                                       | زبری غلاف             |
| ٢٧    | Coolant flow area                 | Real، بین 5-1.35E10 تا<br>14.5E10 بر حسب متر مربع<br>در صورتی باید وارد شود که<br>Lattice از نوع Favourite انتخاب<br>شده باشد. | سطح عبوری سیال        |
| ٢٨    | Channel wetted perimeter          | Real، بین 2.5E10 تا<br>10E10-2 بر حسب متر<br>در صورتی باید وارد شود که Lattice<br>از نوع Favourite انتخاب شده<br>باشد.         | محیط تر شدہ           |

| توضيحات                                    | نوع پارامتر و نحوه ورود                                                                                            | نام پارامتر                                                          | شماره |
|--------------------------------------------|----------------------------------------------------------------------------------------------------|----------------------------------------------------------------------|-------|
| محیط گرم شدہ                               | Real، بین ۲/۰۲۵ تا ۲/۰۵ بر حسب<br>متر<br>در صورتی باید وارد شود که Lattice<br>از نوع Favourite انتخاب شده<br>باشد. | Channel heated perimeter                                             | ٢٩    |
| گام شبکه میله سوخت                         | Real، بین ۰/۰۰۸ تا ۰/۰۱۴ بر<br>حسب متر                                                                             | Lattice pitch                                                        | ٣٠    |
| طول محفظه بالايى                           | Real، بین ۰/۰۴ تا ۰/۵ بر حسب<br>متر                                                                                | Upper plenum length                                                  | ۳۱    |
| قطر خارجی فنر                              | Real، کوچکتر از دوبرابر قطر<br>خارجی غلاف و بزرگتر از ضخامت<br>غلاف بر حسب متر                                     | Outer diameter of plenum<br>spring                                   | ٣٢    |
| قطر مفتول فنر                              | Real، بین ۲۰۰۰۵ تا ۰/۰۰۲ بر<br>حسب متر                                                                             | Diameter of the plenum spring wire                                   | ٣٣    |
| تعداد دور فنر                              | Integer، بین ۵ تا ۱۰۰                                                                                              | Number of turns in the plenum spring                                 | ٣۴    |
| طول محفظه پایینی                           | Real، (در صورتی که غیرصفر باشد)<br>بین ۰/۰۵ تا ۰/۰ بر حسب متر                                                      | Lower plenum length                                                  | ۳۵    |
| قطر داخلی محفظه پایینی                     | Real، کوچکتر از:<br>قطر خارجی غلاف منهای دو برابر<br>ضخامت غلاف بر حسب متر                                         | Inner diameter of Lower<br>plenum                                    | ٣۶    |
| غنای سوخت                                  | Real، بین ۷/۷ تا ۱۰ بر حسب<br>درصد                                                                                 | Fuel enrichment                                                      | ۳۷    |
| چگالی نسبی سوخت                            | Real، بین ۹۰ تا ۱۰۰ بر حسب<br>درصد                                                                                 | Relative fuel density                                                | ۳۸    |
| افزایش چگالی سوخت در پدیده<br>تفتجوشی مجدد | Real، بین ۰ تا ۲۰۰ بر حسب<br>kg/m <sup>3</sup>                                                                     | The increase in fuel density<br>expected during reactor<br>operation | ٣٩    |

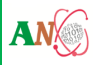

| توضيحات                                                                                     | نوع پارامتر و نحوه ورود                                                       | نام پارامتر                                     | شماره |
|---------------------------------------------------------------------------------------------|-------------------------------------------------------------------------------|-------------------------------------------------|-------|
| دمای تفتجوشی سوخت                                                                           | Real، بین ۱۲۰۰ تا ۲۰۰۰ بر حسب<br>کلوین                                        | Fuel sintering temperature                      | ۴.    |
| فشار گاز اولیه داخل میله سوخت                                                               | Real، بین ۰/۱ تا ۶ بر حسب MPa                                                 | Initial gas pressure of fuel<br>rod             | 41    |
| مقدار ضخامت لایه خمیری اولیه                                                                | Real، در این نسخه از برنامه مقدار<br>آن در محاسبات صفر در نظر گرفته<br>میشود. | Initial crud thickness                          | 47    |
| حداکثر گام زمانی محاسباتی                                                                   | Real، بین ۰/۰۵ تا ۱۰ بر حسب روز                                               | Maximum time step limit in calculation          | ۴۳    |
| ارتفاع هر بخش محوری                                                                         | Real، بین ۰/۰۵ تا ۰/۵ بر حسب<br>متر                                           | Height of each axial interval                   | 44    |
| ضریب تبدیل توان به شار نوترون                                                               | Real، بین 1.6E+17 تا 1.6E+17                                                  | Fast flux coefficient of each<br>axial interval | 40    |
| ضرایب توزیع توان محوری در زمانهای<br>مختلف                                                  | Real، بین ۰ تا ۲                                                              | Normalized relative axial power factors         | 45    |
| تاریخچه تغییرات توان خطی میله<br>سوخت (بهتر است تغییر در هر گام<br>زمانی از W/cm کمتر باشد) | Real، بین ۰ تا ۵۰۰ بر حسب<br>W/cm                                             | Average linear power history                    | ۴۷    |
| تاریخچه تغییرات دمای ورودی سیال<br>(دمای ورودی سیال باید از دمای اشباع<br>کمتر باشد)        | Real، بین ۲۰۰ تا ۳۲۰ بر حسب C°                                                | Coolant inlet temperature<br>history            | ۴۸    |
| تاریخچه تغییرات شار دبی جرمی سیال                                                           | Real، بین ۵۰۰ تا ۶۰۰۰ بر حسب<br>kg/m²s                                        | Coolant mass flux history                       | 49    |
| تاریخچه تغییرات فشار سیال خنک<br>کننده                                                      | Real، بین ۵ تا ۱۷ بر حسب MPa                                                  | Coolant Pressure history                        | ۵۰    |
| تاریخچه تغییرات شکل محوری توان<br>میله سوخت                                                 | Integer، بین ۱ تا ۳۰                                                          | Fuel Rod Axial power shape<br>history           | ۵١    |

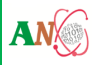

۷-۱- ثبت دادههای مربوط به پارامترها و روشهای کلی حل مسأله

در مرحله نخستِ ثبت دادههای ورودی، صفحه مربوط به General Parameters and Methods به کاربر نمایش داده می شود. کاربر در این صفحه، نوع راکتور، نوع شبکه میلهها در مجتمع، روش انتخابی برای نوع تقسیم بندی شعاعی میله سوخت و سایر مقادیر مورد نیاز را انتخاب یا وارد می کند.

نکته قابل توجه در این مرحله وارد کردن اطلاعات مربوط به روش تعریف تقسیم بندی فواصل محوری و نیز ثابت یا متغیر درنظر گرفتن ضریب تبدیل توان به شار نوترون در جهت محوری است. در صورتی که تقسیم بندی در فواصل متفاوتی در جهت محوری مد نظر باشد، مطابق شکل ۲، کاربر ضمن انتخاب گزینه Unequal Coefficient با کلیک بر روی شستی Enter Each Axial Interval وارد صفحه Axial Interval شده و قادر است مقادیر ارتفاع مورد نظر برای هر یک از فواصل محوری را به طور جداگانه وارد کند. چنان که در شکل ۳ نشان داده شده است، به طور پیش فرض متناسب با اطلاعات ورودی کاربر مقادیر یکسانی برای ارتفاع هر یک از فواصل محوری در نظر گرفته شده-است. کاربر می تواند به طور جداگانه هر یک از این مقادیر را تغییر داده و یا با باز کردن یک صفحه Excel حاوی داده، کلیه مقادیر را متناظر با سطر و ستونهای جدول از سلولهای صفحه Excel مروی در نظر گرفته شده-کلیه مقادیر را متناظر با سطر و ستونهای جدول از سلولهای صفحه Axial الدو یا با بازکردن یک صفحه ای کرده و سپس

| PWR     BWR  attice Type     Square Lattice Pitch (m): 0.012827     Favourite Channel Flow Area (m <sup>2</sup> ):     Channel Wetted Perimiter (m):     Channel Heated Perimeter(m):  walal Interval Size     Same For All Axial Intervals     Enter Each Axial Interval | Active Fuel Length (m): U.975<br>Number of Axial Intervals: 9<br>Number of Radial Nodes in Fuel: 17<br>Radial Mesh Generation in Fuel<br>© Geometrical Progression<br>Geometrical Coefficient 1.15<br>Same Volume<br>Same Intervals | Active Fuel Length     |
|----------------------------------------------------------------------------------------------------|----------------------------------------------------------------------------------------------------|------------------------|
| Past Flux Coefficient  Same For All Axial Intervals  Unequal Coefficients  Enter Fast Flux Coefficient for Each Axial Interval                                                                                                    | Fission Gas Release Model  Modified Forsberg and Massih Beyer Vitanza                                                                                                    | Gap Conductance Method |
| D Help                                                                                                    |                                                                                                    | Next > Cancel          |

|   | Height of Each Axial Interval (m) |  |
|---|-----------------------------------|--|
| 1 | 0.10833333333333                  |  |
| 2 | 0.108333333333333                 |  |
| 3 | 0.108333333333333                 |  |
| 4 | 0.1083333333333333                |  |
| 5 | 0.10833333333333                  |  |
| 6 | 0.1083333333333333                |  |
| 7 | 0.108333333333333                 |  |
| 8 | 0.108333333333333                 |  |
| 9 | 0.1083333333333333                |  |
| 9 | 0.1083333333333                   |  |

شکل ۳: مقادیر ارتفاع مورد نظر برای هر یک از فواصل محوری

قبل از خروج از صفحه، کاربر با انتخاب شستی Apply دادههای ورودی را تایید می کند. در صورتی که مقادیر وارد شده در بازه مقادیر مورد قبول نبوده و یا دادههای Insert شده از روی Clipboard با قالب دادههای جدول مطابقت نداشتهباشد، برنامه مطابق شکل ۴ به کاربر پیغام خطا داده و مشخص می کند در کدام سطح، مقادیر وارد شده مورد قبول نمی باشد.

| 2 0.108333333333<br>3 2.23232<br>4 0.1083333333333<br>5 Error ×<br>6<br>7<br>8<br>9 Invalid data on level 3!<br>Height of each axial interaval must be greater than 0.05m and less than<br>0.5m!<br>OK                                               | 1        | 0.108333333                | 3333333                               |                               |                   |                   |            |             |     |
|----------------------------------------------------------------------------------------------------|----------|----------------------------|---------------------------------------|-------------------------------|-------------------|-------------------|------------|-------------|-----|
| 3       2.23232         4       0.10833333333333         5       Error         6       7         7       8         9       Invalid data on level 3!         Height of each axial interaval must be greater than 0.05m and less than 0.5m!         OK | 2        | 0.108333333                | 3333333                               |                               |                   |                   |            |             |     |
| 4 0.10833333333333333333333333333333333333                                                                                                    | ▶ 3      | 2.23232                    |                                       |                               |                   |                   |            |             |     |
| 5<br>6<br>7<br>8<br>9<br>Invalid data on level 3!<br>Height of each axial interaval must be greater than 0.05m and less than<br>0.5m!<br>OK                                                                                                    | 4        | 0.108333333                | 3333333                               |                               |                   |                   |            |             |     |
| 6<br>7<br>8<br>9<br>Nvalid data on level 3!<br>Height of each axial interaval must be greater than 0.05m and less than<br>0.5m!<br>OK                                                                                                    | 5        | Error                      |                                       |                               |                   |                   |            | ×           |     |
| 7       8         8       9         9       Height of each axial interaval must be greater than 0.05m and less than 0.5m!         OK                                                                                                    | 6        |                            |                                       |                               |                   |                   |            |             |     |
| 8<br>9<br>9<br>OK                                                                                                    | 7        |                            |                                       | 1.21                          |                   |                   |            |             |     |
| 9 0.5ml                                                                                                    | 8        |                            | Invalid data on i<br>Height of each a | evei 3:<br>ixial interaval mu | ist be greater th | an 0.05m and      | less than  |             |     |
| ОК                                                                                                    | 9        |                            | 0.5m!                                 |                               |                   |                   |            |             |     |
| Insert Values From Clipboard Apply Cancel                                                                                                    |          |                            |                                       |                               |                   |                   | OK         |             |     |
|                                                                                                    | Insert \ | Values From<br>ارج از بازد | n Clipboard<br>ر ارتفاع خا            | ثبت مقادي                     | در صورت           | Apply<br>یغام خطا | ок<br>, :۴ | Cano<br>شکل | cel |

JJ

ثابت یا متغیر درنظر گرفتن ضریب تبدیل توان به شار نوترون در جهت محوری نیز مطابق شکل ۵ در قسمت Fast Flux Coefficient توسط کاربر تعیین می گردد. در صورتی که کاربر این ضریب را ثابت در نظر بگیرد، با انتخاب کلید Same for All Axial Intervals و وارد کردن مقدار مورد نظر در جعبه متن مقابل آن، ثبت داده را انجام می دهد. در شرایطی که کاربر در نظر دارد در سطوح متفاوت محوری مقادیر متفاوتی را برای ضریب تبدیل توان وارد کند، ضمن انتخاب کلید Unequal Coefficient for Each Axial بر روی شستی Interval می دهد. با ورود به این صفحه، کاربر در جدول، ابتدا مقادیر پیش فرض را که به طور یکسان در نظر گرفته شده است، مشاهده می کند و می تواند به همان ترتیب که در مورد صفحه المور که به طور یکسان در نظر گرفته شده است، مشاهده می کند و می تواند به همان

| PARS                                                                                                    |                                                                                        | _ 5 ×                                                                                                    |
|----------------------------------------------------------------------------------------------------|----------------------------------------------------------------------------------------|----------------------------------------------------------------------------------------------------|
| Save Input Save Input As                                                                                                    | Open Input 🔅 Run                                                                       | Save Plot                                                                                                    |
| Step 1 of 3: General Parameters and Methods                                                                                  |                                                                                        |                                                                                                    |
| Reactor Type  PWR  BWR                                                                                                    | Active Fuel Length (m): 0.975<br>Number of Axial Intervals: 9                          | $\Delta r_i \Delta r_{i+1}$                                                                                             |
| Lattice Type  Square Lattice Pitch (m): 0.012827                                                                             | Number of Radial Nodes in Fuel: 17                                                     |                                                                                                    |
| Favourite Channel Flow Area (m <sup>4</sup> ):     Channel Wetted Perimiter (m):     Channel Heated Perimeter(m):            | Radial Mesh Generation in Fuel  Geometrical Progression  Geometrical Coefficient: 1.15 | Geometrical<br>Progression                                                                                              |
| Axial Interval Size Same For All Axial Intervals Unequal Coefficients Enter Each Axial Interval                              | Same Volume                                                                            | $\begin{array}{c} \text{Geometrical} \\ \text{Coefficient} \end{array} = \frac{\Delta r_i}{\Delta r_{i+1}} \end{array}$ |
| Fast Flux Coefficient Same For All Axial Intervals Tenegual Coefficients Enter Fast Flux Coefficient for Each Axial Interval | Fission Gas Release Model  Modified Forsberg and Massih Beyer Vitanza                  | Gap Conductance Method   Ross & Stoute (FRAPCON3.5)  Ross & Stoute (BISON 1.1)  Ross & Stoute (FRAPTRAN1.4)             |
| ⑦ Нер                                                                                                    | <u></u>                                                                                | Next > Cancel                                                                                                    |

شکل ۵: تعیین ضریب تبدیل توان به شار نوترون (یکسان برای همه سطوح) در جهت محوری

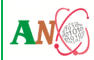

| Save Input As                                                                                                    | New Input Open Input 🙀 Run                                                                                           | Save Plot Kinical Report About                                                                                                    |
|----------------------------------------------------------------------------------------------------|----------------------------------------------------------------------------------------------------|----------------------------------------------------------------------------------------------------|
| Step 1 of 3: General Parameters ar                                                                                                    | d Methods                                                                                                    |                                                                                                    |
| Reactor Type                                                                                                    | See Fast Flux Coefficient for each Axial Interval                                                                    | ×                                                                                                    |
| PWR                                                                                                    | P<br>Fast Flux Coefficient for each axial interval                                                                   | Channel Barry and                                                                                                    |
| Square Lattice Pitch (m): 0.012827     Square Channel Flow Area (m <sup>3</sup> ):     Channel Wetted Perimiter (m):     Channel Heated Perimeter(m):     Axial Interval Size     Same For All Axial Intervals     Unequal Coefficients | 2 21E+16<br>3 21E+16<br>4 21E+16<br>5 21E+16<br>6 21E+16<br>7 21E+16<br>8 21E+16<br>9 21E+16<br>9 21E+16<br>9 21E+16 | Channel wetted perimeter<br>Channel heated perimeter<br>Channel flow area<br>Channel wetted perimeter<br>Channel heated perimeter |
| Fast Flux Coefficient Same For All Axial Intervals Fast Flux Coefficient Value Unequal Coefficients Enter Fast Flux Coefficient for Each Axia                                                                                           | Insert Values From Clipboard Apply                                                                                   | Cancel  iductance Method  Ross & Stoute (FRAPCON3.5)  Ross & Stoute (BISON 1.1)  Ross & Stoute (FRAPTRAN1.4)                      |

شکل ۶: تغییر مقادیر مربوط به ضریب تبدیل توان به شار نوترون برای هر یک از سطوح در جهت محوری

پس از تکمیل دادههای ورودی این مرحله، کاربر با کلیک بر روی شستی Next در پایین صفحه به صفحه بعد هدایت می شود. کاربر در هر مرحله می تواند با زدن شستی Back به مرحله قبل بازگشته و دادههای وارد شده را در صورت لزوم تغییر دهد.

۸- ثبت دادههای مربوط به مشخصات سوخت

مرحله دوم ثبت دادههای مربوط به میله سوخت است. چنان که در شکل ۷ نشان داده شده است، در این قسمت کاربر اطلاعات مربوط به نوع قرص سوخت، ماده غلاف، رابطه انتخابی برای ضریب هدایت حرارتی سوخت، غنا، چگالی و سایر مشخصات سوخت را وارد می کند. هنگام ورود داده ها در برخی موارد، کاربر با حرکت دادن ماوس بر روی پارامتر مورد نظر می تواند شکل متناظر آن را نیز در جعبه تصویر در صفحه مشاهده نماید.

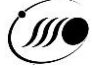

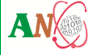

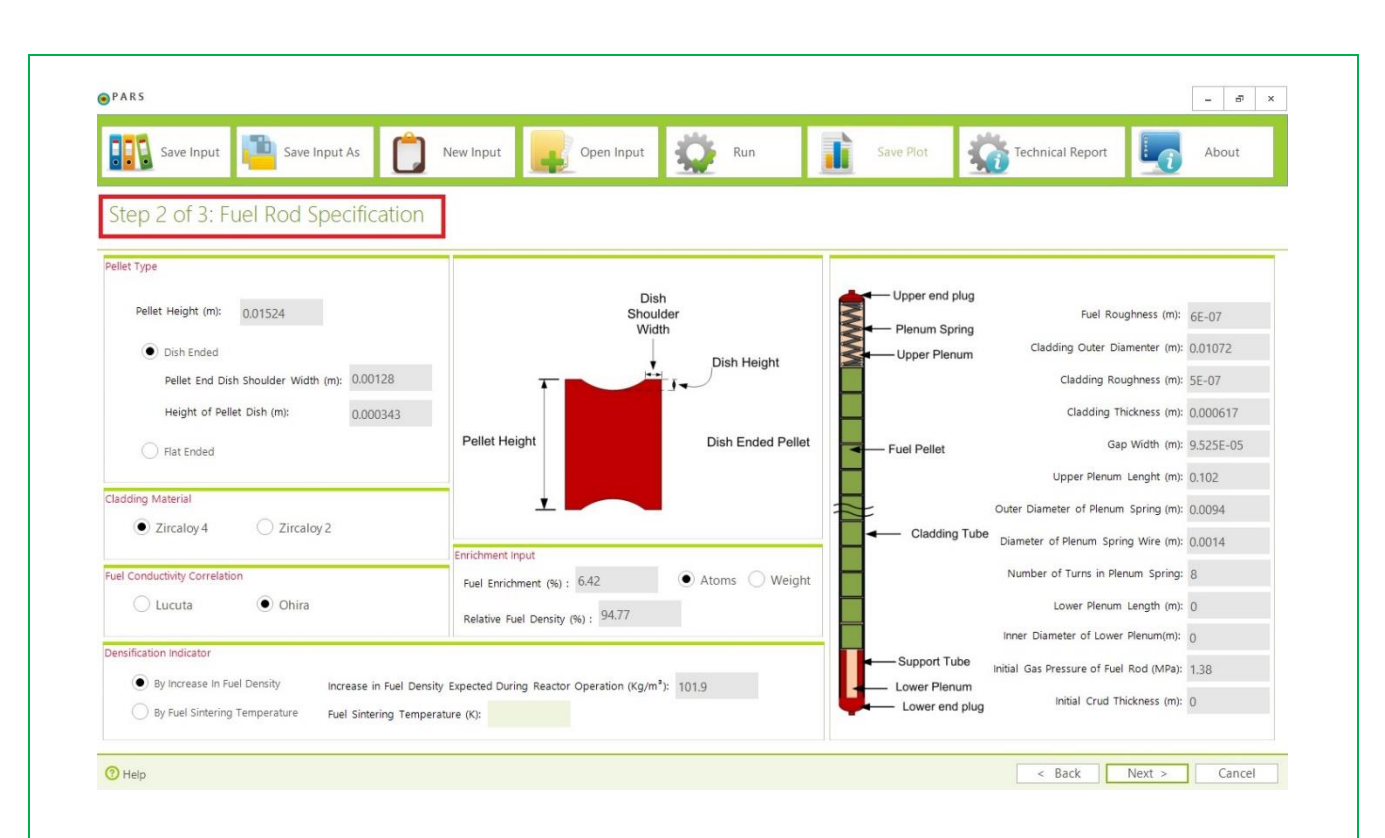

شکل ۷: ثبت دادههای مربوط به مشخصات میله سوخت

پس از ثبت دادههای مربوط به مشخصات سوخت، کاربر با کلیک بر روی شستی Next به آخرین مرحله از ثبت دادههای ورودی مرتبط با Operating History که در شکل ۸ نشان داده شده است وارد می شود. در این صفحه کاربر ابتدا تعداد کل روزهای کارکرد میله، تعداد منحنیهای توزیع محوری توان و حداکثر گام زمانی محاسباتی را وارد می نماید. ضرایب توزیع توان محوری در زمانهای مختلف پس از مشخص نمودن تعداد منحنیهای توزیع محوری توان با فشردن شستی Toppic A محوری در زمانهای مختلف پس از مشخص نمودن تعداد منحنیهای توزیع محوری شستی مطابق شکل ۹ صفحه جدیدی برای کاربر باز می شود که جدول ضرایب توزیع توان محوری برای زمانهای مختلف در آن مشخص شده و مقادیر هر یک از ضرایب توسط کاربر تعیین شده و یا از روی فایل Toppic مناظر، با کپی بر روی Clipboard و Clipboard در محوری در حوال مربوطه وارد می شود. در صورتی که کاربر مقدار پیش فرض تعداد منحنیهای توزیع توان را تغییر ندهد مقادیر پیش فرض در جدول نمایش داده می شود.

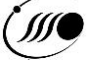

|          | ave Input                                                                                                    | ave Input As                                                                                | New Input                                                                                  | Open Input                                                                                    | Run Run                                                                                                    | Savi                                                                                        | e Plot                                                                                                   | echnical Report                                                                              | About                                                                                                    |    |
|----------|----------------------------------------------------------------------------------------------------|---------------------------------------------------------------------------------------------|--------------------------------------------------------------------------------------------|-----------------------------------------------------------------------------------------------|----------------------------------------------------------------------------------------------------|---------------------------------------------------------------------------------------------|----------------------------------------------------------------------------------------------------|----------------------------------------------------------------------------------------------|----------------------------------------------------------------------------------------------------|----|
| Step 3   | of 3: Operati                                                                                                    | ng History                                                                                  |                                                                                            |                                                                                               |                                                                                                    |                                                                                             |                                                                                                    |                                                                                              |                                                                                                    |    |
| End Time | e of Cycle (day): 1000                                                                                                    |                                                                                             |                                                                                            | Ni                                                                                            | mber of Axial Power Sha                                                                                                    | ipe: 5                                                                                      | Norm                                                                                                    | alized Relative Axial I                                                                      | Power                                                                                                    |    |
| Maximur  | m Time Step Limit in Calo                                                                                                    | ulating Time Steps (day)                                                                    | 2                                                                                          |                                                                                               | ] Save the Results only of                                                                                                    | n Input Time Steps                                                                          |                                                                                                    |                                                                                              |                                                                                                    |    |
| Average  | Linear Power History                                                                                                    | C No. Tim                                                                                   | e (day) Value (V                                                                           | V/cm) 25                                                                                      | 0                                                                                                    |                                                                                             |                                                                                                    |                                                                                              |                                                                                                    |    |
| Coolant  | Inlet Temperature His                                                                                                    | tory 2 2                                                                                    | 200 180                                                                                    | )                                                                                             |                                                                                                    |                                                                                             |                                                                                                    |                                                                                              |                                                                                                    |    |
| Coolant  | Mass Flux History                                                                                                    | 4 0                                                                                         | 500 200                                                                                    |                                                                                               | 0-                                                                                                    | e                                                                                           | <b>ب</b> ۲                                                                                               | •                                                                                            |                                                                                                    |    |
| Coolant  | Pressure History                                                                                                    |                                                                                             | 500 150                                                                                    | 2 2 15                                                                                        | 0-                                                                                                    |                                                                                             |                                                                                                    |                                                                                              |                                                                                                    |    |
| Fuel Roo | d Axial Power Shape H                                                                                                    | story                                                                                       |                                                                                            | ar Po                                                                                         |                                                                                                    |                                                                                             |                                                                                                    |                                                                                              |                                                                                                    |    |
|          |                                                                                                    | _                                                                                           |                                                                                            | e Line                                                                                        | 0 -                                                                                                    |                                                                                             |                                                                                                    |                                                                                              |                                                                                                    |    |
|          |                                                                                                    |                                                                                             |                                                                                            | verag                                                                                         |                                                                                                    |                                                                                             |                                                                                                    |                                                                                              |                                                                                                    |    |
|          |                                                                                                    |                                                                                             |                                                                                            | ح 5                                                                                           | 0 -                                                                                                    |                                                                                             |                                                                                                    |                                                                                              |                                                                                                    |    |
|          |                                                                                                    |                                                                                             |                                                                                            |                                                                                               |                                                                                                    |                                                                                             |                                                                                                    |                                                                                              |                                                                                                    |    |
|          |                                                                                                    |                                                                                             |                                                                                            |                                                                                               | 0 100 :                                                                                                    | 200 300 4                                                                                   | 100 500 60                                                                                               | 0 700 800                                                                                    | 900 10                                                                                                    | 00 |
|          |                                                                                                    |                                                                                             |                                                                                            |                                                                                               |                                                                                                    |                                                                                             | Time (day)                                                                                               |                                                                                              |                                                                                                    |    |
| Help     |                                                                                                    |                                                                                             |                                                                                            |                                                                                               |                                                                                                    |                                                                                             |                                                                                                    | < Back Confir                                                                                | m Input Canc                                                                                                    | el |
|          |                                                                                                    | سوحت                                                                                        | ىرد مىنە ،                                                                                 | ريحچه عما                                                                                     | ىربوط بە ت                                                                                                    | دادەھاى م                                                                                   | کل ۸: ثبت                                                                                                | شک                                                                                           |                                                                                                    |    |
|          |                                                                                                    | سوحت                                                                                        | كرد مينه ر                                                                                 | ريحچه عم                                                                                      | ىربوط بە ت                                                                                                    | دادەھاى م                                                                                   | کل ۸: ثبت                                                                                                | شک                                                                                           | Г                                                                                                    |    |
| Normal   | ized Relative Axi                                                                                                    | سوحت<br>I Power                                                                             | لكرد مينه                                                                                  | ريحچه عما                                                                                     | لربوط به ت                                                                                                    | دادەھاى م                                                                                   | کل ۸: ثبت                                                                                                | شک                                                                                           | [                                                                                                    | ×  |
| Normal   | Axial Level 1                                                                                                    | al Power<br>Axial Level 2                                                                   | Axial Level 3                                                                              | ریحچه عما<br>Axial Level 4                                                                    | Axial Level 5                                                                                                    | دادههای ه<br>Axial Level 6                                                                  | کل ۸: ثبت<br>Axial Level 7<br>1 1542                                                                     | شک<br>Axial Level 8                                                                          | Axial Level 9                                                                                                    | ×  |
| Normal   | ized Relative Axia<br>Axial Level 1<br>0.6207<br>0.6731                                                                                               | Axial Level 2<br>0.9219<br>0.9356                                                           | Axial Level 3<br>1.1542<br>1.1316                                                          | ریحچه عم<br>Axial Level 4<br>1.2981<br>1.2554                                                 | Axial Level 5<br>1.3498<br>1.3011                                                                                                    | دادههای<br>Axial Level 6<br>1.301<br>1.2592                                                 | کل ۸: ثبت<br>Axial Level 7<br>1.1542<br>1.1326                                                           | شت<br>Axial Level 8<br>0.9261<br>0.937                                                       | Axial Level 9<br>0.624<br>0.6775                                                                                                    | ×  |
| Normal   | ized Relative Axia<br>Axial Level 1<br>0.6207<br>0.6731<br>0.7409                                                                                     | Axial Level 2<br>0.9219<br>0.9356<br>0.951                                                  | Axial Level 3<br>1.1542<br>1.1316<br>1.1086                                                | ريحچه عم<br>منابع Axial Level 4<br>1.2981<br>1.2554<br>1.2013                                 | Axial Level 5<br>1.3498<br>1.3011<br>1.2339                                                                                          | دادههای م<br>Axial Level 6<br>1.301<br>1.2592<br>1.2047                                     | کل ۸: ثبت<br>Axial Level 7<br>1.1542<br>1.1326<br>1.104                                                  | Axial Level 8<br>0.9261<br>0.937<br>0.9488                                                   | Axial Level 9<br>0.624<br>0.6775<br>0.7463                                                                                                    | ×  |
| Normal   | ized Relative Axia<br>Axial Level 1<br>0.6207<br>0.6731<br>0.7409<br>0.6673<br>0.6997                                                                 | Axial Level 2<br>0.9219<br>0.9356<br>0.951<br>0.9204                                        | Axial Level 3<br>1.1542<br>1.1316<br>1.1086<br>1.1255<br>1.1152                            | Axial Level 4<br>1.2981<br>1.2554<br>1.2013<br>1.2178<br>1.1922                               | Axial Level 5<br>1.3498<br>1.3011<br>1.2394<br>1.1992                                                                                | دادههای م<br>Axial Level 6<br>1.301<br>1.2592<br>1.2047<br>1.2597<br>1.206                  | کل ۸: ثبت<br>Axial Level 7<br>1.1542<br>1.1326<br>1.104<br>1.1851<br>1.1401                              | Axial Level 8<br>0.9261<br>0.937<br>0.9488<br>0.9841<br>1.0109                               | Axial Level 9<br>0.624<br>0.6775<br>0.7463<br>0.6918<br>0.700                                                                                        | ×  |
| Normal   | ized Relative Axia<br>Axial Level 1<br>0.6207<br>0.6731<br>0.7409<br>0.6673<br>0.6997<br>0.9156                                                       | Axial Level 2<br>0.9219<br>0.9356<br>0.951<br>0.9204<br>0.9573<br>1.052                     | Axial Level 3<br>1.1542<br>1.1316<br>1.1086<br>1.1255<br>1.1153<br>1.0771                  | Axial Level 4<br>1.2981<br>1.2554<br>1.2013<br>1.2178<br>1.1832<br>1.0481                     | Axial Level 5<br>1.3498<br>1.3011<br>1.2339<br>1.2394<br>1.1902<br>1.0141                                                            | Axial Level 6<br>1.301<br>1.2592<br>1.2047<br>1.2597<br>1.206<br>1.0196                     | کل ۸: ثبت<br>Axial Level 7<br>1.1542<br>1.1326<br>1.104<br>1.1851<br>1.1401<br>1.0437                    | Axial Level 8<br>0.9261<br>0.937<br>0.9488<br>0.9841<br>1.0109<br>1.0394                     | Axial Level 9<br>0.624<br>0.6775<br>0.7463<br>0.6918<br>0.7629<br>0.9067                                                                             | ×  |
| Normal   | Axial Level 1<br>0.6207<br>0.6731<br>0.7409<br>0.6673<br>0.6997<br>0.9156<br>0.6624                                                                   | Axial Level 2<br>0.9219<br>0.9356<br>0.951<br>0.9204<br>0.9573<br>1.052<br>0.8937           | Axial Level 3<br>1.1542<br>1.1316<br>1.1086<br>1.1255<br>1.1153<br>1.0771<br>1.11          | Axial Level 4<br>1.2981<br>1.2554<br>1.2013<br>1.2178<br>1.1832<br>1.0481<br>1.2344           | Axial Level 5           1.3498           1.3011           1.2339           1.1902           1.0141           1.2631                  | Axial Level 6<br>1.301<br>1.2592<br>1.2047<br>1.2597<br>1.206<br>1.0196<br>1.2523           | کل ۸: ثبت<br>Axial Level 7<br>1.1542<br>1.1326<br>1.104<br>1.1851<br>1.1401<br>1.0437<br>1.1594          | Axial Level 8<br>0.9261<br>0.937<br>0.9488<br>0.9841<br>1.0109<br>1.0394<br>0.9928           | Axial Level 9<br>0.624<br>0.6775<br>0.7463<br>0.6918<br>0.7629<br>0.9067<br>0.7109                                                                   | ×  |
| Normal   | Axial Level 1<br>0.6207<br>0.6731<br>0.7409<br>0.6673<br>0.6997<br>0.9156<br>0.6624<br>0.8739                                                         | Axial Level 2<br>0.9219<br>0.9356<br>0.951<br>0.9204<br>0.9573<br>1.052<br>0.8937<br>1.0285 | Axial Level 3<br>1.1542<br>1.1316<br>1.1255<br>1.1153<br>1.0771<br>1.11<br>1.09            | Axial Level 4<br>1.2981<br>1.2554<br>1.2013<br>1.2178<br>1.1832<br>1.0481<br>1.2344<br>1.0578 | Axial Level 5<br>1.3498<br>1.3011<br>1.2339<br>1.2394<br>1.1902<br>1.0141<br>1.2631<br>1.0388                                        | Axial Level 6<br>1.301<br>1.2592<br>1.2047<br>1.2597<br>1.206<br>1.0196<br>1.2523<br>1.0551 | کل ۸: ثبت<br>Axial Level 7<br>1.1542<br>1.1326<br>1.104<br>1.1851<br>1.1401<br>1.0437<br>1.1594<br>1.084 | Axial Level 8<br>0.9261<br>0.937<br>0.9488<br>0.9841<br>1.0109<br>1.0394<br>0.9928<br>1.0403 | Axial Level 9<br>0.624<br>0.6775<br>0.7463<br>0.6918<br>0.7629<br>0.9067<br>0.7109<br>0.8749                                                         | ×  |
| Normal   | ized Relative Axia<br>Axial Level 1<br>0.6207<br>0.6731<br>0.7409<br>0.6673<br>0.6997<br>0.9156<br>0.6624<br>0.8739                                   | Axial Level 2<br>0.9219<br>0.9356<br>0.951<br>0.9204<br>0.9573<br>1.052<br>0.8937<br>1.0285 | Axial Level 3<br>1.1542<br>1.1316<br>1.1086<br>1.1255<br>1.1153<br>1.0771<br>1.11<br>1.09  | Axial Level 4<br>1.2981<br>1.2554<br>1.2013<br>1.2178<br>1.1832<br>1.0481<br>1.2344<br>1.0578 | Axial Level 5<br>1.3498<br>1.3011<br>1.2339<br>1.2394<br>1.1902<br>1.0141<br>1.2631<br>1.0388                                        | Axial Level 6<br>1.301<br>1.2592<br>1.2047<br>1.2597<br>1.206<br>1.0196<br>1.2523<br>1.0551 | کل ۸: ثبت<br>Axial Level 7<br>1.1542<br>1.1326<br>1.104<br>1.1851<br>1.1401<br>1.0437<br>1.1594<br>1.084 | Axial Level 8<br>0.9261<br>0.937<br>0.9488<br>0.9841<br>1.0109<br>1.0394<br>0.9928<br>1.0403 | Axial Level 9<br>0.624<br>0.6775<br>0.7463<br>0.6918<br>0.7629<br>0.9067<br>0.7109<br>0.8749                                                         | ×  |
| Normal   | ized Relative Axia<br>Axial Level 1<br>0.6207<br>0.6731<br>0.6673<br>0.6997<br>0.9156<br>0.6624<br>0.8739                                             | Axial Level 2<br>0.9219<br>0.9356<br>0.951<br>0.9204<br>0.9573<br>1.052<br>0.8937<br>1.0285 | Axial Level 3<br>1.1542<br>1.1316<br>1.1086<br>1.1255<br>1.1153<br>1.0771<br>1.11<br>1.09  | Axial Level 4<br>1.2981<br>1.2554<br>1.2013<br>1.2178<br>1.1832<br>1.0481<br>1.2344<br>1.0578 | Axial Level 5<br>1.3498<br>1.3011<br>1.2394<br>1.1902<br>1.0141<br>1.2631<br>1.0388                                                  | Axial Level 6<br>1.301<br>1.2592<br>1.2047<br>1.2597<br>1.206<br>1.0196<br>1.2523<br>1.0551 | كى ٨: ثبت<br>Axial Level 7<br>1.1542<br>1.1326<br>1.104<br>1.1851<br>1.1401<br>1.0437<br>1.1594<br>1.084 | Axial Level 8<br>0.9261<br>0.937<br>0.9488<br>0.9841<br>1.0109<br>1.0394<br>0.9928<br>1.0403 | Axial Level 9<br>0.624<br>0.6775<br>0.7463<br>0.7918<br>0.7629<br>0.9067<br>0.7109<br>0.8749                                                         | ×  |
| Normal   | ized Relative Axia<br>Axial Level 1<br>0.6207<br>0.6731<br>0.7409<br>0.6673<br>0.6997<br>0.9156<br>0.6624<br>0.8739                                   | Axial Level 2<br>0.9219<br>0.9356<br>0.951<br>0.9204<br>0.9573<br>1.052<br>0.8937<br>1.0285 | Axial Level 3<br>1.1542<br>1.1316<br>1.1086<br>1.1255<br>1.1153<br>1.0771<br>1.11<br>1.09  | Axial Level 4<br>1.2981<br>1.2554<br>1.2013<br>1.2178<br>1.1832<br>1.0481<br>1.2344<br>1.0578 | Axial Level 5           1.3498           1.3011           1.2339           1.2394           1.0141           1.2631           1.0388 | Axial Level 6<br>1.301<br>1.2592<br>1.2047<br>1.2597<br>1.206<br>1.0196<br>1.2523<br>1.0551 | Axial Level 7<br>1.1542<br>1.1326<br>1.104<br>1.1851<br>1.1401<br>1.0437<br>1.1594<br>1.084              | Axial Level 8<br>0.9261<br>0.937<br>0.9488<br>0.9841<br>1.0109<br>1.0394<br>0.9928<br>1.0403 | Axial Level 9<br>0.624<br>0.6775<br>0.7463<br>0.6918<br>0.7629<br>0.9067<br>0.7109<br>0.8749                                                         | ×  |
| Normal   | Axial Level 1           0.6207           0.6731           0.7409           0.6673           0.6997           0.9156           0.6624           0.8739 | Axial Level 2<br>0.9219<br>0.9356<br>0.951<br>0.9204<br>0.9573<br>1.052<br>0.8937<br>1.0285 | Axial Level 3<br>1.1542<br>1.1316<br>1.1086<br>1.1255<br>1.1153<br>1.0771<br>1.11<br>1.09  | Axial Level 4<br>1.2981<br>1.2554<br>1.2013<br>1.2178<br>1.1832<br>1.0481<br>1.2344<br>1.0578 | Axial Level 5           1.3498           1.3011           1.2339           1.1902           1.0141           1.2631           1.0388 | Axial Level 6<br>1.301<br>1.2592<br>1.2047<br>1.2597<br>1.206<br>1.0196<br>1.2523<br>1.0551 | کل ۸: ثبت<br>Axial Level 7<br>1.1542<br>1.1326<br>1.104<br>1.1851<br>1.1401<br>1.0437<br>1.1594<br>1.084 | Axial Level 8<br>0.9261<br>0.937<br>0.9488<br>0.9841<br>1.0109<br>1.0394<br>0.9928<br>1.0403 | Axial Level 9<br>0.624<br>0.6775<br>0.7463<br>0.6918<br>0.7629<br>0.9067<br>0.7109<br>0.8749                                                         | ×  |
| Normal   | Axial Level 1           0.6207           0.6731           0.7409           0.6673           0.6997           0.9156           0.6624           0.8739 | Axial Level 2<br>0.9219<br>0.9356<br>0.951<br>0.9204<br>0.9573<br>1.052<br>0.8937<br>1.0285 | Axial Level 3<br>1.1542<br>1.1316<br>1.1086<br>1.1255<br>1.1153<br>1.0771<br>1.11<br>1.09  | Axial Level 4<br>1.2981<br>1.2554<br>1.2013<br>1.2178<br>1.1832<br>1.0481<br>1.2344<br>1.0578 | Axial Level 5<br>1.3498<br>1.3011<br>1.2339<br>1.2394<br>1.1902<br>1.0141<br>1.2631<br>1.0388                                        | Axial Level 6<br>1.301<br>1.2592<br>1.2047<br>1.206<br>1.0196<br>1.2523<br>1.0551           | Axial Level 7<br>1.1542<br>1.1326<br>1.104<br>1.1851<br>1.1401<br>1.0437<br>1.1594<br>1.084              | Axial Level 8<br>0.9261<br>0.937<br>0.9488<br>0.9841<br>1.0109<br>1.0394<br>0.9928<br>1.0403 | Axial Level 9<br>0.624<br>0.6775<br>0.7463<br>0.6918<br>0.7629<br>0.9067<br>0.7109<br>0.8749                                                         | ×  |
| Normal   | ized Relative Axia<br>Axial Level 1<br>0.6207<br>0.6731<br>0.6673<br>0.6997<br>0.9156<br>0.6624<br>0.8739                                             | Axial Level 2<br>0.9219<br>0.9356<br>0.951<br>0.9204<br>0.9573<br>1.052<br>0.8937<br>1.0285 | Axial Level 3<br>1.1542<br>1.1316<br>1.1086<br>1.1255<br>1.1153<br>1.0771<br>1.111<br>1.09 | Axial Level 4<br>1.2981<br>1.2554<br>1.2013<br>1.2178<br>1.1832<br>1.0481<br>1.2344<br>1.0578 | Axial Level 5<br>1.3498<br>1.3011<br>1.2339<br>1.2394<br>1.1902<br>1.0141<br>1.2631<br>1.0388                                        | Axial Level 6<br>1.301<br>1.2592<br>1.2047<br>1.2597<br>1.206<br>1.0196<br>1.2523<br>1.0551 | Axial Level 7 1.1542 1.1326 1.104 1.1851 1.1401 1.0437 1.1594 1.084                                      | Axial Level 8<br>0.9261<br>0.937<br>0.9488<br>0.9841<br>1.0109<br>1.0394<br>0.9928<br>1.0403 | Axial Level 9           0.624           0.6775           0.7463           0.6918           0.7629           0.9067           0.7109           0.8749 | ×  |

شکل ۹: تعیین ضرایب توزیع توان محوری در زمانهای مختلف

در منوی سمت چپ صفحه، برگههای انتخابی برای وارد کردن تاریخچه عملکرد میله سوخت در نظر گرفته شده است. در این قسمت کاربر می تواند از دو طریق جدول و نمودار مقادیر مورد نظر برای حل مسأله را تعیین کند. تاریخچه های تغییرات توان خطی میله سوخت، دمای ورودی سیال، شار جرمی سیال، فشار سیال خنک کننده و نیز شکل محوری توان میله سوخت پارامترهایی هستند که با انتخاب صفحات منتاظر مطابق شکل ۱۰ در

|                                                                                                    |                                                           |                                                            |                                                 |                             |                                                                          |                                           |                     |           |              |                      | انی است. |
|----------------------------------------------------------------------------------------------------|-----------------------------------------------------------|------------------------------------------------------------|-------------------------------------------------|-----------------------------|--------------------------------------------------------------------------|-------------------------------------------|---------------------|-----------|--------------|----------------------|----------|
|                                                                                                    |                                                           |                                                            |                                                 |                             |                                                                          |                                           |                     |           |              |                      |          |
| PARS                                                                                                    |                                                           |                                                            |                                                 |                             |                                                                          |                                           |                     |           |              |                      | - 8      |
| Save Input                                                                                                    | ut As                                                     | New                                                        | Input                                           | Open Inpu                   | t 💭                                                                      | Run                                       |                     | Save Plot | Technica     | al Report            | About    |
| Step 3 of 3: Operating H                                                                                                    | listor                                                    | у                                                          |                                                 |                             |                                                                          |                                           |                     |           |              |                      |          |
|                                                                                                    |                                                           |                                                            |                                                 |                             |                                                                          |                                           |                     |           |              |                      |          |
| End Time of Cycle (day): 1000                                                                                                    |                                                           |                                                            |                                                 |                             |                                                                          |                                           |                     |           |              |                      |          |
|                                                                                                    |                                                           |                                                            |                                                 |                             | Number of                                                                | Axial Power Shape:                        | 5                   |           | Normalized R | Relative Axial Power |          |
| Maximum Time Step Limit in Calculating                                                                                                    | Time Step                                                 | ps (day): 2                                                |                                                 |                             | Number of a                                                              | Axial Power Shape:<br>Results only on Inp | 5<br>out Time Steps |           | Normalized R | Relative Axial Power |          |
| Maximum Time Step Limit in Calculating                                                                                                    | Time Step                                                 | ps (day): 2                                                |                                                 | _                           | Number of a                                                              | Axial Power Shape:<br>Results only on Inp | 5<br>out Time Steps |           | Normalized R | Relative Axial Power |          |
| Maximum Time Step Limit in Calculating                                                                                                    | Time Step                                                 | ps (day): 2<br>Time (day)                                  | Value (W/cm)                                    |                             | Number of a Save the                                                     | xial Power Shape:<br>Results only on In   | 5<br>out Time Steps |           | Normalized R | Relative Axial Power |          |
| Maximum Time Step Limit in Calculating Average Linear Power History                                                                                                    | Time Step<br>No.<br>1<br>2                                | Time (day): 2<br>Time (day)<br>0<br>200                    | Value (W/cm)<br>170<br>180                      |                             | Number of a                                                              | axial Power Shape:<br>Results only on In  | 5<br>out Time Steps |           | Normalized R | Relative Axial Power |          |
| Maximum Time Step Limit in Calculating<br>Average Linear Power History<br>Coolant Inlet Temperature History                                                                                                | Time Step<br>No.<br>1<br>2<br>3                           | ps (day): 2<br>Time (day)<br>0<br>200<br>400               | Value (W/cm)<br>170<br>180<br>190               |                             | Number of A                                                              | axial Power Shape:                        | 5<br>out Time Steps |           | Normalized R | Relative Axial Power |          |
| Maximum Time Step Limit in Calculating<br>Average Linear Power History<br>Coolant Inlet Temperature History<br>Coolant Mass Flux History                                                                   | Time Step<br>No.<br>1<br>2<br>3<br>4                      | ps (day): 2<br>Time (day)<br>0<br>200<br>400<br>600        | Value (W/cm)<br>170<br>180<br>190<br>200        | (cm)                        | Number of A                                                              | wal Power Shape:                          | 5<br>out Time Steps |           | Normalized R | Relative Axial Power |          |
| Maximum Time Step Limit in Calculating<br>Average Linear Power History<br>Coolant Inlet Temperature History<br>Coolant Mass Flux History                                                                   | Time Step<br>No.<br>1<br>2<br>3<br>4<br>5                 | Time (day): 2<br>0<br>200<br>400<br>600<br>800             | Value (W/cm)<br>170<br>180<br>190<br>200<br>190 | r (W/cm)                    | Number of <i>J</i><br>Save the<br>250 -<br>200 -                         | xial Power Shape:                         | 5<br>out Time Steps |           | Normalized R | Relative Axial Power | •        |
| Maximum Time Step Limit in Calculating<br>Average Linear Power History<br>Coolant Inlet Temperature History<br>Coolant Mass Flux History<br>Coolant Pressure History                                       | Time Step<br>No.<br>1<br>2<br>3<br>4<br>5                 | Time (day)<br>0<br>200<br>400<br>600<br>800                | Value (W/cm)<br>170<br>180<br>190<br>200<br>190 | ower (W/cm)                 | Number of <i>J</i><br>Save the<br>250 -<br>200 -<br>150 -                | xial Power Shape:                         | 5<br>out Time Steps |           | Normalized R | Relative Axial Power |          |
| Maximum Time Step Limit in Calculating<br>Average Linear Power History<br>Coolant Inlet Temperature History<br>Coolant Mass Flux History<br>Coolant Pressure History<br>Fuel Rod Axial Power Shape History | Time Step<br>No.<br>1<br>2<br>3<br>4<br>5                 | Time (day): 2<br>0<br>200<br>400<br>600<br>800             | Value (W/cm)<br>170<br>180<br>190<br>200<br>190 | ar Power (Wicm)             | Number of J           Save the           250           200           150 | xial Power Shape:                         | 5<br>out Time Steps |           | Normalized R | lelative Axial Power |          |
| Maximum Time Step Limit in Calculating<br>Average Linear Power History<br>Coolant Inlet Temperature History<br>Coolant Mass Flux History<br>Coolant Pressure History<br>Fuel Rod Axial Power Shape History | Time Step<br>No.<br>1<br>2<br>3<br>4<br>5                 | rs (day): 2<br>Time (day)<br>0<br>200<br>400<br>600<br>800 | Value (W/cm)<br>170<br>180<br>190<br>200<br>190 | Linear Power (W/cm)         | Number of <i>A</i><br>Save the<br>250 -<br>200 -<br>150 -<br>100 -       | xial Power Shape:                         | 5<br>sut Time Steps |           | Normalized R | elative Axial Power  |          |
| Maximum Time Step Limit in Calculating<br>Average Linear Power History<br>Coolant Inlet Temperature History<br>Coolant Mass Flux History<br>Coolant Pressure History<br>Fuel Rod Axial Power Shape History | Time Step<br>No.<br>1<br>2<br>3<br>4<br>5                 | ps (day): 2<br>Time (day)<br>0<br>200<br>400<br>600<br>800 | Value (W/cm)<br>170<br>180<br>190<br>200<br>190 | age Linear Power (W/cm)     | Number of <i>J</i><br>Save the<br>200 -<br>150 -<br>100 -                | xial Power Shape:                         | 5<br>sut Time Steps |           | Normalized R | lelative Axial Power |          |
| Maximum Time Step Limit in Calculating<br>Average Linear Power History<br>Coolant Inlet Temperature History<br>Coolant Mass Flux History<br>Coolant Pressure History<br>Fuel Rod Axial Power Shape History | Time Step<br>No.<br>1<br>2<br>3<br>4<br>5                 | ps (day): 2<br>Time (day)<br>0<br>200<br>400<br>600<br>800 | Value (W/cm)<br>170<br>180<br>190<br>200<br>190 | verage Linear Power (W/cm)  | Number of <i>J</i><br>Save the<br>200 -<br>150 -<br>100 -                | xial Power Shape:                         | 5<br>but Time Steps |           | Normalized R | elative Axial Power  |          |
| Maximum Time Step Limit in Calculating<br>Average Linear Power History<br>Coolant Inlet Temperature History<br>Coolant Mass Flux History<br>Coolant Pressure History<br>Fuel Rod Axial Power Shape History | Time Step<br>No.<br>1<br>2<br>3<br>4<br>5                 | ps (day): 2<br>Time (day)<br>0<br>200<br>400<br>600<br>800 | Value (W/cm)<br>170<br>180<br>190<br>200<br>190 | Average Linear Power (W/cm) | Number of J<br>Save the<br>200 -<br>150 -<br>100 -<br>50 -               | xial Power Shape:                         | 5<br>aut Time Steps |           | Normalized R | elative Axial Power  |          |
| Maximum Time Step Limit in Calculating<br>Average Linear Power History<br>Coolant Inlet Temperature History<br>Coolant Mass Flux History<br>Coolant Pressure History<br>Fuel Rod Axial Power Shape History | No.         1           2         3           4         5 | ps (day): 2<br>Time (day)<br>0<br>200<br>400<br>600<br>800 | Value (W/cm)<br>170<br>180<br>190<br>200<br>190 | Average Linear Power (Wicm) | Number of J<br>Save the<br>250 -<br>200 -<br>150 -<br>100 -<br>50 -      | xial Power Shape:                         | 5<br>uut Time Steps |           | Normalized R | lelative Axial Power |          |

شکل ۱۰: انتخاب صفحات برای تعیین مقادیر تاریخچه کارکرد سوخت

مقادیر وارد شده در جدول بالفاصله به صورت متناظر در نمودار نشان داده می شود. همچنین مطابق شکل ۱۱ به صورت متقابل با کلیک کردن در هر نقطه از محیط نمودار نقطه متناظر با آن در جدول به صورت صعودی وارد می گردد. با کلیک راست روی اعداد مد نظر در نمودار، مطابق شکل ۱۱ منویی برای کاربر باز می شود که از طریق آن می تواند اقدام به حذف نقطه، Undo یا Redo کردن عملیاتی که بر روی نقاط نمودار انجام داده، قفل کردن نقطهی مورد نظر و یا تغییر اندازه نقاط روی نمودار از طریق گزینه Setting نماید. نقاط نقطه چین در صفحه نمودار همچنین نماینده تاریخچه سایر نقاطی است که در دیگر برگههای شکل ۱۰ انتخاب شده و در جدول مربوطه وارد شدهاند. حذف نقاط از طریق جدول و انتخاب شماره ردیف مورد نظر و فشردن شستی Delete بر روی صفحه کلید نیز امکان پذیر است.

در انتها پس از کامل شدن دادههای ورودی، کاربر با فشردن شستی Confirm Input در پایین صفحه، ورودیهای کد را تأیید کرده و پیغامی دریافت میکند که به کاربر اعلام میکند برنامه برای اجرا آماده است. در آخر

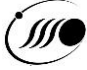

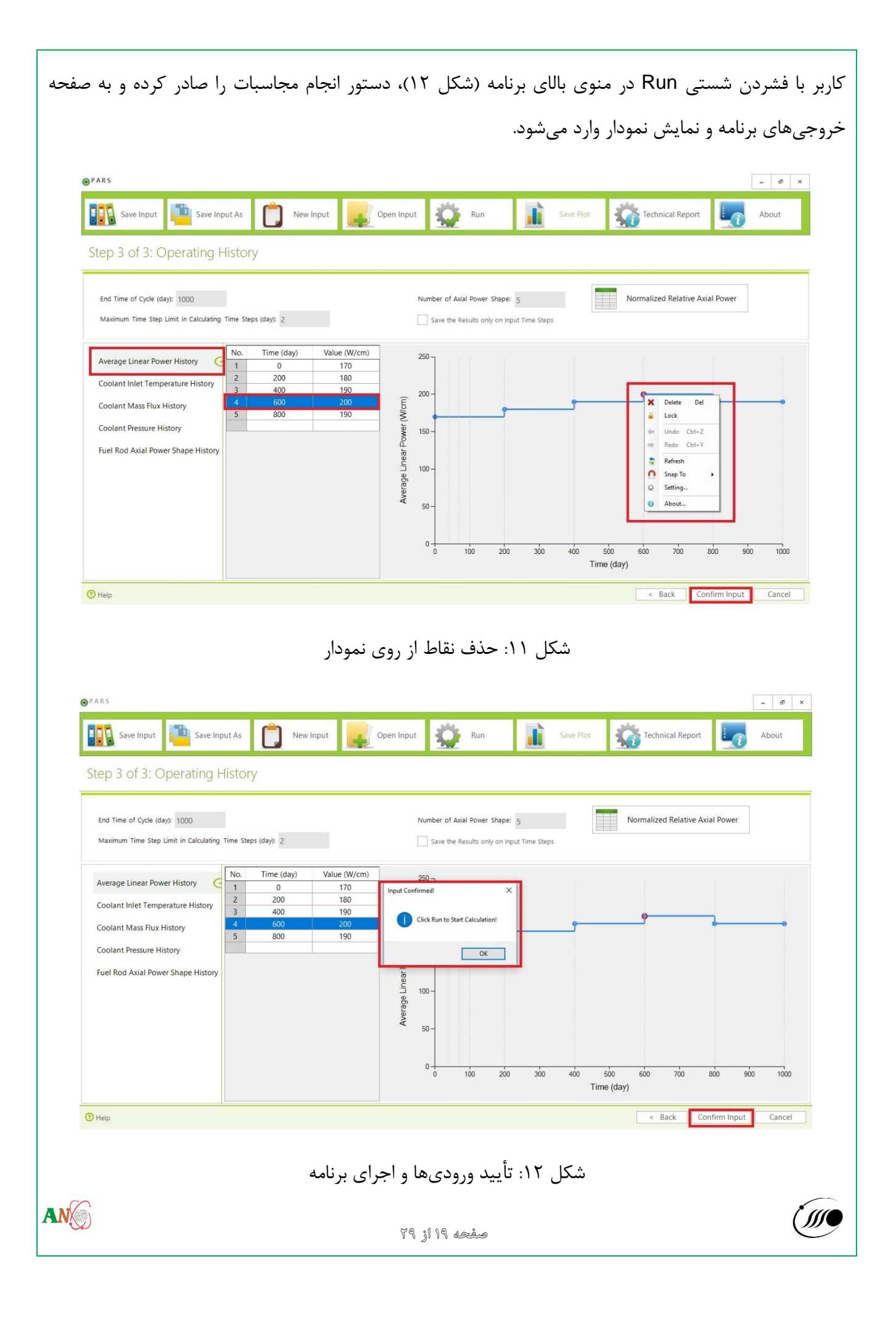

۹- ملاحظات مربوط به ثبت دادهها و تغییرات ناگهانی توان و شرایط سیال

لازم به ذکر است که همواره بایستی تناسبی بین توان تولیدی در میله سوخت و توانایی سیستم خنک کننده در برداشت حرارت از میله وجود داشته باشد و با توجه به گستره زیاد آن امکان بررسی توسط کد قبل از اجرا وجود ندارد و عدم رعایت آن توسط کاربر میتواند منجر به دمای بالا در سوخت و دوفاز شدن سیال گردد. در این صورت پس از اجرای کد پیغام خطایی در خروجی کد ظاهر میشود. به طور مثال، چنانچه توان تولیدی زیاد باشد به نحوی که دبی و دمای سیال ورودی متناسب با آن نباشد، سیال دوفاز شدن سیال گردد. در این صورت پس از اجرای کد پیغام خطایی در خروجی کد ظاهر میشود. به طور مثال، چنانچه توان تولیدی زیاد باشد به نحوی که دبی و دمای سیال ورودی متناسب با آن نباشد، سیال دوفاز شده و حتی مافوق گرم میشود که در صورت مافوق گرم شدن اجرای کد متوقف و پیام آن به کاربر نمایش داده میشود. همچنین افزایش و کاهش ناگهانی توان منجر به انبساط و انقباض سوخت و غلاف شده و چنانچه بیش از حد معقول باشد، ممکن است منجر به عدم همگرایی کد در حلقه محاسباتی کوپل حرارتی-مکانیکی شود. در این حالت، نتایج تنها تا قبل از واگرایی به کاربر نمایش داده میشود. در این حالت، ایت تا قبل از واگرایی به کاربر نمایش داده میشود. در این حالت میکن است منجر به عدم همگرایی کد در حلقه انقباض سوخت و غلاف شده و چنانچه بیش از حد معقول باشد، ممکن است منجر به عدم همگرایی کد در حلقه این حالت پیشنهاد میگرد که بازهای زمانی را کوتاه و تغییرات توان و شرایط مرزی نیز به صورت پلههای کوتاه راین حالت پیشنهاد می گردد که بازهای زمانی را کوتاه تر و تغییرات توان و شرایط مرزی نیز به صورت پلههای کوتاه تر در یک سری گامهای فرضی جدید برای ورودی کد تعریف شود. همچنین دمای سیال وارد شده توسط کاربر بایستی کمتر از دمای اشباع در فشار مربوطه باشد.

۱۰- دستهبندی پارامترهای خروجی کد PARS برای ترسیم نتایج

در صفحه خروجیها مطابق شکل ۱۳ کاربر سه برگه متفاوت برای رسم نمودارها در سمت چپ مشاهده مینماید. در هر یک از برگهها لازم است ابتدا نوع نمودارهای مورد نظر برای هر یک خروجیهای کد از طریق کلیدهای تعیین شده توسط کاربر انتخاب شود تا نمودارهای متناظر نمایش داده شوند.

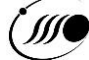

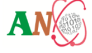

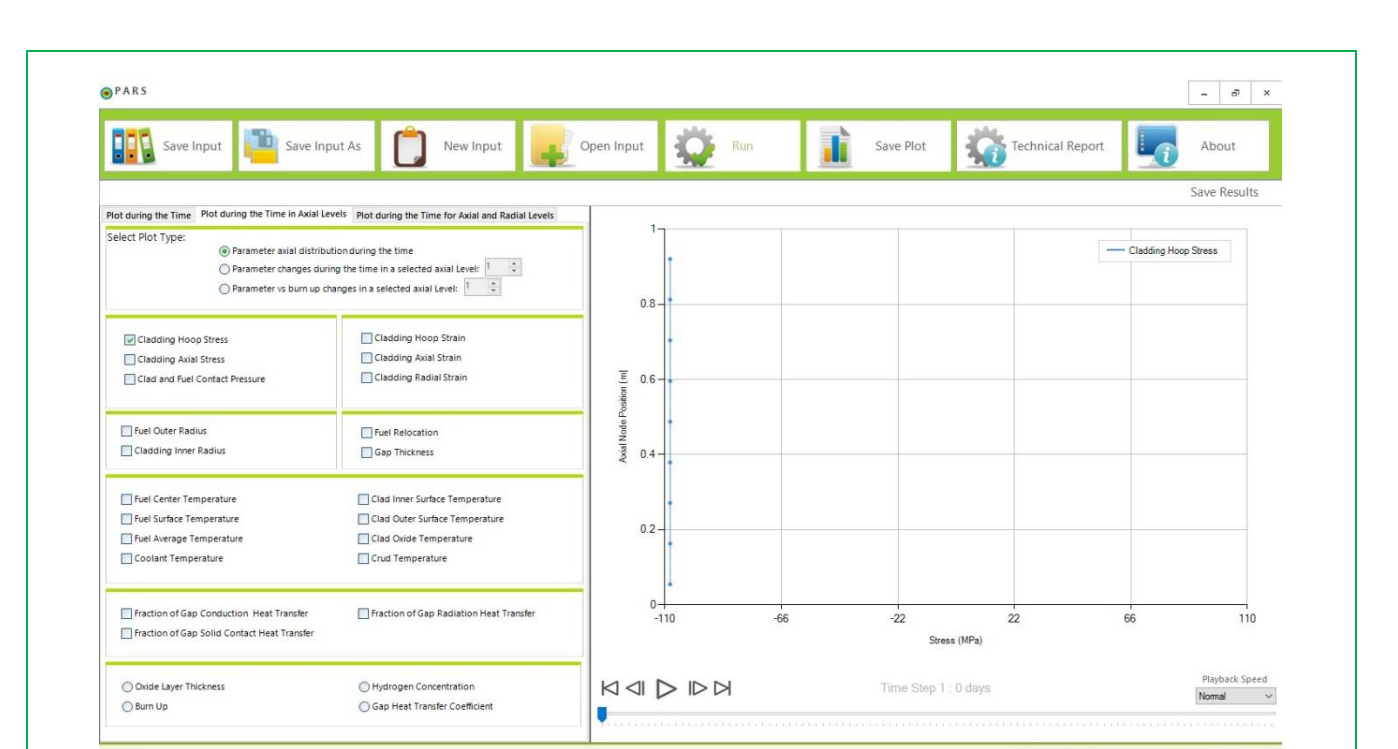

شکل ۱۳: صفحه خروجیهای برنامه

Help

AN

۱۰–۱۰ پارامترهای عمومی و رسم نمودار تغییرات در طول زمان

< Back Next >

Cancel

این پارامترها مربوط به سطح محوری خاص یا گره شعاعی خاصی نبوده و ترسیم آنها تنها بر حسب زمان مطلوب میباشد. در اولین برگه با عنوان Plot During the Time با انتخاب هر یک از این پارامترها به صورت گروهی و یا به صورت تکی، نمودار متناظر در سمت راست صفحه نمایش داده می شود. این دسته از خروجی ها در جدول شماره ۲ آمده است.

| توضيحات                                                    | واحد اندازهگیری<br>پارامتر | نام پارامتر       | شماره |
|------------------------------------------------------------|----------------------------|-------------------|-------|
| فشار گاز                                                   | MPa                        | Gas pressure      | ١     |
| حجم فضای خالی میله                                         | cm <sup>3</sup>            | Void volume       | ۲     |
| طول ارتفاع فعال سوخت                                       | cm                         | Fuel stack length | ٣     |
| افزایش طول محوری غلاف ناشی از نمامی پدیده<br>های تاثیرگذار | mm                         | Clad elongation   | ۴     |

جدول شماره ۲: پارامترهای عمومی برای رسم نمودار تغییرات در طول زمان

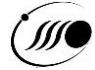

| توضيحات                    | واحد اندازهگیری<br>پارامتر | نام پارامتر                     | شماره |
|----------------------------|----------------------------|---------------------------------|-------|
| کسر رهایش گاز              | %                          | Total fission gas release       | ۵     |
| سهم گاز هليوم              | -                          | Helium fraction                 | Ŷ     |
| سهم گاز زنون               | -                          | Xenon fraction                  | ۷     |
| سهم گاز کریپتون            | -                          | Krypton fraction                | ٨     |
| دمای محفظه بالای میله سوخت | К                          | Upper plenum gas<br>temperature | ٩     |
| دماي محفظه پايين ميله سوخت | К                          | Lower plenum gas<br>temperature | ١.    |

پارامترهایی که از یک جنس بوده و واحد اندازه گیری یکسانی دارند را میتوان همزمان با هم انتخاب و در یک نمودار مشاهده کرد. سایر پارامترها هر یک به صورت جداگانه در نمودار ترسیم می گردند. شکل شماره ۱۴ پارامترهایی را که به صورت همزمان بر حسب زمان قابل رسم هستند در یک مستطیل نشان میدهد.

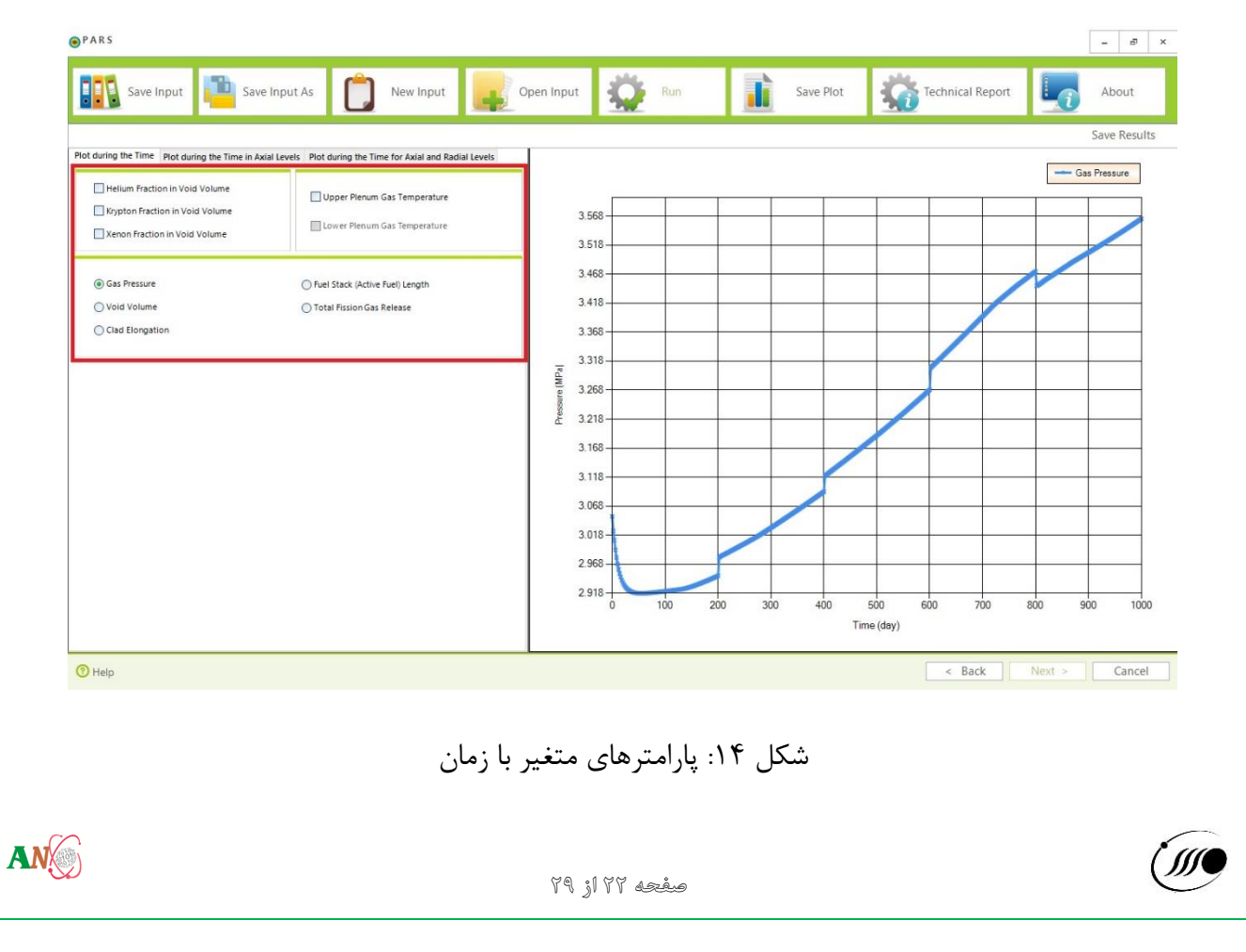

۱۰–۲– ترسیم نمودار دینامیک تغییر پارامترهای خروجی در جهت محوری

دسته دیگری از پارامترهای خروجی به گونهای هستند که تغییرات آنها هم در جهت محوری و هم در طول زمان و هم با تغییر در مقدار فرسایش سوخت در سوخت اتفاق میافتد. در برگه دوم در صفحه خروجیها مطابق شکل ۱۵ در قسمت Select Plot Type کاربر ابتدا نوع نمودار مورد نظر خود را مشخص مینماید. جدول شماره ۳ لیست پارامترهای خروجی را که تغییرات آنها در جهت محوری با زمان در نمودار قابل ترسیم است، نشان میدهد.

| توضيحات                    | واحد اندازهگیری پارامتر | نام پارامتر                    | شماره |
|----------------------------|-------------------------|--------------------------------|-------|
| تنش محیطی غلاف             | MPa                     | Cladding hoop stress           | ١     |
| تنش محوری غلاف             | MPa                     | Cladding axial stress          | ٢     |
| کرنش محیطی غلاف            | m/m                     | Cladding hoop strain           | ٣     |
| کرنش محوری غلاف            | m/m                     | Cladding axial strain          | k     |
| كرنش شعاعي غلاف            | m/m                     | Cladding radial strain         | ۵     |
| شعاع خارجي سوخت            | mm                      | Fuel outer radius              | ۶     |
| شعاع داخلى غلاف            | mm                      | Cladding inner radius          | ۷     |
| جابجایی سوخت ناشی از ترک   | μm                      | Fuel relocation                | ٨     |
| ضخامت شکاف گازی            | μm                      | gap thickness                  | ٩     |
| فشار تماسی بین سوخت و غلاف | MPa                     | Clad and fuel Contact pressure | ١.    |
| ضخامت لايه اكسيد           | μm                      | Oxide layer thickness          | 11    |
| غلظت هيدروژن               | ppm                     | Hydrogen concentration         | ١٢    |
| میزان فرسایش               | MWd/kgU                 | Burn up                        | ١٣    |
| دمای سیال                  | К                       | coolant temperature            | 14    |

جدول شماره ۳: پارامترهای خروجی متغیر با زمان یا Burn up در جهت محوری

())))

| K       Fuel average         تمای مرکز سوخت       دمای مرکز سوخت         K       Fuel center         تمای سطح خارجی سوخت       K         فالی مالی مالی مالی مالی مالی مالی مالی م                                                                                                    | temperature <sup>1</sup><br>temperature <sup>1</sup><br>temperature <sup>1</sup><br>:emperature <sup>1</sup><br>:emperature <sup>1</sup> |
|----------------------------------------------------------------------------------------------------|----------------------------------------------------------------------------------------------------|
| K       Fuel center         Tuel surface       K         Fuel surface       K         Clad inner surface       K         Cladding outer surface       K         Cladding outer surface       K         Cladding outer surface       K         Cladding outer surface       K         Cladding outer surface       K         Cladding oxide       K         Cladding oxide       K         Cladding oxide       K         Crud to       K         Crud to       M/m <sup>2</sup> K         Gap heat transfe       Gap heat transfe         Solid contact heat tran       -         Radiation heat tran       -         More to the total total tota                                                                                                    | temperature <sup>1</sup><br>temperature <sup>1</sup><br>:emperature <sup>1</sup><br>:emperature <sup>1</sup><br>:emperature <sup>1</sup> |
| K       Fuel surface         ندمای سطح خارجی سوخت       K         Clad inner surface       K         ندمای سطح خارجی غلاف       K         Cladding outer surface       K         Cladding outer surface       K         Cladding outer surface       K         Cladding outer surface       K         Cladding outer surface       K         Cladding oxide       K         Cladding oxide       K         Cladding oxide       K         Crud t       K         Crud t       M/m²K         Gap heat transfe       سهم انتقال حرارت شكاف         سهم انتقال حرارت تماسی       سهم انتقال حرارت تماسی         Solid contact heat trans       Solid contact heat trans         سهم انتقال حرارت تماسی       سهم انتقال حرارت تماسی         سهم انتقال حرارت تماسی       سهم انتقال حرارت تماسی         سهم انتقال حرارت تماسی       سهم انتقال حرارت تماسی         سهم انتقال حرارت تماسی       سهم انتقال حرارت تماسی         سهم انتقال حرارت تماسی       سهم انتقال حرارت تماسی         سهم انتقال حرارت تماسی       سهم انتقال حرارت تماسی         سهم انتقال حرارت تشه سهی       سهم انتقال حرارت تماسی         سهم انتقال حرارت تشه سهی       سهم انتقال حرارت تشه سهی                                                                                                    | temperature <sup>1</sup><br>temperature <sup>1</sup><br>:emperature <sup>1</sup><br>:emperature <sup>7</sup>                             |
| K       Clad inner surface         دمای سطح خارجی غلاف       K         Cladding outer surface       K         Cladding outer surface       K         Cladding oxide t       K         K       Cladding oxide t         K       Cladding oxide t         K       Cladding oxide t         K       Cladding oxide t         K       Crud t         Crud t       M/m²K         Gap heat transfe       fraction of conduction h         K       -         Solid contact heat tran       Radiation heat tran         K       -         Radiation heat tran       -         K       -         K </td <td>temperature <sup>1</sup><br/>temperature <sup>1</sup><br/>temperature <sup>1</sup></td>                                                                                                    | temperature <sup>1</sup><br>temperature <sup>1</sup><br>temperature <sup>1</sup>                                                         |
| K       Cladding outer surface         K       Cladding oxide         K       Cladding oxide         K       Cladding oxide         K       Cladding oxide         K       Cladding oxide         K       Cladding oxide         K       Cladding oxide         K       Crud t         M/m²K       Gap heat transfer         Gib (crud t)       M/m²K       Gap heat transfer         Gib (crud t)       magn litable c(l(tr aclus)         K       M/m²K       Gap heat transfer         Gib (crud t)       magn litable c(l(tr aclus)       magn litable c(l(tr aclus)         Solid contact heat transfer       magn litable c(l(tr aclus)       magn litable c(l(tr aclus)         Magnetic (crud t)       magnetic (crud t)       magnetic (crud t)       magnetic (crud t)         Gap heat transfer       magnetic (crud t)       magnetic (crud t)       magnetic (crud t)         Gas and (crud t)       magnetic (crud t)       magnetic (crud t)       magnetic (crud t)         Gas and (crud t)       magnetic (crud t)       magnetic (crud t)       magnetic (crud t)         Gas and (crud t)       magnetic (crud t)       magnetic (crud t)       magnetic (crud t)         Gas and (crud t)       magnet                                                                                                    | temperature <sup>1</sup><br>:emperature <sup>Y</sup>                                                                                     |
| K       Cladding oxide         K       Cladding oxide         K       Crudy         K       Crudy         K       Crudy         M/m <sup>2</sup> K       Gap heat transfer         Gap heat transfer       magn litility of transfer         Gap heat transfer       magn litility of transfer         Gap heat transfer       magn litility of transfer         Gap heat transfer       magn litility of transfer         Gap heat transfer       magn litily of transfer         Gap heat transfer       magn litily of transfer         Gap heat transfer       magn litily of transfer         Gap heat transfer       magn litily of transfer         Gap heat transfer       magn litily of transfer         Gap heat transfer       magn litily of transfer         Gap heat transfer       magn litily of transfer         Gap heat transfer       magn litily of transfer         Gap heat transfer       magn litily of transfer         Gap heat transfer       magn litily of transfer         Gap heat transfer       magn litily of transfer         Gap heat transfer       magn litily of transfer         Gap heat transfer       magn litily of transfer         Gap heat transfer       magn litily of transfer                                                                                                    | temperature <sup>Y</sup>                                                                                                    |
| K       Crud         Crud       دمای سطح خارجی لایه خمیری         نظریب انتقال حرارت شکاف       W/m²K         Gap heat transfer       ریب انتقال حرارت شکاف         ریب انتقال حرارت مدایتی       -         هجم انتقال حرارت مدایتی       -         Solid contact heat tran       -         مجم انتقال حرارت تماسی       -         Radiation heat tran       -         هجم انتقال حرارت تماسی       -         هجم انتقال حرارت تماسی       -         هجم انتقال حرارت تماسی       -         هجم انتقال حرارت تماسی       -         هجم انتقال حرارت تماسی       -         هجم انتقال حرارت تماسی       -         هجم انتقال حرارت تماسی       -         هجم انتقال حرارت تشعفیم       -         هجم انتقال حرارت تماسی       -         هجم انتقال حرارت تشعفیم       -         هجم انتقال حرارت تشعفیم       -         هجم انتقال حرارت تشعفیم       -         هجم انتقال حرارت تماسی       -         هجم انتقال حرارت تماسی       -         هجم انتقال حرارت تماسی       -         هجم انتقال حرارت تماسی       -         هجم انتقال حرارت تماسی       -         هجم انتقال حرارت تشعفیم       -         هجم                                                                                                    |                                                                                                    |
| W/m²K       Gap heat transfe         سهم انتقال حرارت شكاف       -         fraction of conduction h       -         سهم انتقال حرارت هدايتى       -         Solid contact heat tran       -         هم انتقال حرارت تماسى       -         Radiation heat tran       -         هم انتقال حرارت تماسى       -         هم انتقال حرارت تماسى       -         هم انتقال حرارت تشعشعى       -         هم انتقال حرارت تشعشعى       -         هم انتقال حرارت تشعشعى       -         هم انتقال حرارت تشعشعى       -         هم انتقال حرارت تشعشعى       -         هم انتقال حرارت تشعشعى       -         هم انتقال حرارت تشعشعى       -         هم انتقال حرارت تشعشعى       -         هم انتقال حرارت تشعشعى       -         هم انتقال حرارت تشعشعى       -         هم انتقال حرارت تشعشعى       -         هم انتقال حرارت شعار مارج المارج       -         هم انتقال حرارت تماسى       -         هم انتقال حرارت تماسى       -         هم انتقال حرارت تماسى       -         هم انتقال حرارت تشعشعى       -         هم انتقال حرارت تشعشعى       -         هم انتقال حرارت تشعشعى       -         هم انتقال حرار                                                                                                    | ۲<br>remperature                                                                                                    |
| - سهم انتقال حرارت هدایتی<br>fraction of conduction h<br>Solid contact heat tran<br>Solid contact heat tran<br>Radiation heat tran<br>Radiation heat tran<br>Save Plot کو ایت تشعشعی<br>هده اینتقال حرارت تشعشعی<br>Save Input که اینتقال حرارت تشعشعی<br>Save Input که اینتقال حرارت تشعشعی<br>Save Plot کو اینت<br>Save Plot کو اینت<br>Save Plot کو Save Input Save Save Save Save Save Save Save Save                                                                                                    | ۲ coefficient                                                                                                    |
| - Solid contact heat tran<br>Solid contact heat tran<br>Radiation heat tran<br>Radiation heat tran<br>PARS<br>PARS<br>Parse<br>Parse | eat transfer                                                                                                    |
| Radiation heat tran            • Radiation heat tran             • PARS             • Save Input         • Save Input                                                                                                    | sfer fraction                                                                                                    |
| PARS      Save Input     Save Input As     Open Input     Open Input     Open Input     Open Input     Save Plot     Save Plot     Save P                                                                                                    | sfer fraction                                                                                                    |
| Save Input       Save Input As       Image: Company Company C                                                                                                    | - 5 ×                                                                                                    |
| Pot during the Time Mot during the Time in Astal Levels Pot during the Time for Astal and Radial Levels Select Plot Type:                                                                                                    | eport About                                                                                                    |
| Cladding Aula Stress     Cladding Aula Strain     Cladding Aula Strain     Cladding Aula Strain     Cladding Aula Strain     Ē 0.6                                                                                                    | - Clading Hoop Stress<br>- Clading Avid Stress<br>- Clading Avid Stress<br>- Clad and Fuel Contact Pressure                              |
|                                                                                                    |                                                                                                    |
| Coolant Temperature     Ciad Uner Surface Temperature     Ciad Uner Surface Temperature     Ciad Outer Surface Temperature     Ciad Outer Surface Temperature     Ciad Outer Surface Temperature     Ciad Outer Temperature     Coolant Temperature                                                                                                    |                                                                                                    |
| Praction of Gap Conduction Heat Transfer     Praction of Gap Radiation Meat Transfer     Transfer     Praction of Gap Solid Contact Heat Transfer     Stress (MPa)                                                                                                    |                                                                                                    |
| ○ Oxide Layer Thickness     ○ Hydrogen Concentration       ○ Burn Up     ○ Gap Heat Transfer Coefficient                                                                                                    | 74 120                                                                                                    |
| Hep     < Back                                                                                                    | 74 120<br>Playbad Speed<br>Nome                                                                                                    |
|                                                                                                    | 74 120<br>Playbak.Speed<br>Normal                                                                                                    |
| ۱۰: رسم نمودار دینامیک تغییرات پارامتر متغیر با زمان در جهت محوری                                                                                                    | 74 120<br>Pluptadi Speed<br>Normal V                                                                                                    |

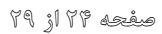

۱۰–۲–۱۰ ترسیم نمودار دینامیک تغییرات پارامتر در جهت محوری با گذشت زمان

در این حالت کاربر میتواند انتخاب کند که تغییرات پارامتر یا پارامترهای مورد نظر خود را هم در جهت محوری و هم در طول زمان به صورت دینامیک مشاهده کند. بدین منظور، با انتخاب گزینه Parameter axial Play و هم در طول زمان به صورت دینامیک مشاهده کند. بدین منظور، با انتخاب گزینه Play العرب با عمودن نمودار، تغییرات پارامتر مورد نظر را در جهت محوری و برای گامهای زمانی مختلف بهصورت دینامیک مشاهده مینماید. در هر لحظه از تغییرات نمودار کاربر میتواند با کلیک بر روی شستی Pause نظر در ادر یک گام زمانی معین نگاه داشته و تغییرات پارامتر را تنها در جهت محوری بررسی کند. مقادیر پارامتر مورد نظر در محور افقی و تغییرات سطوح محوری در محور عمودی دیده میشوند.

۱۰-۲-۲- ترسیم نمودار استاتیک تغییر پارامتر در طول زمان برای یک سطح محوری معین

در این حالت کاربر مطابق شکل ۱۶ با انتخاب گزینه selected axial level و نیز تعیین سطح محوری و پارامترهای مورد نظر میتواند تغییرات پارامتر یا پارامترهای مد نظر خود را به طور همزمان در یک سطح محوری معین در طول زمان به صورت استاتیک مشاهده نماید. محور افقی در این نوع از ترسیم نماینده تغییرات زمان و محور عمودی نشاندهنده تغییرات مقادیر پارامتر مورد نظر است. همچنین کاربر با تغییر دادن سطوح محوری مد نظر خود تغییرات پارامتر در طول زمان را برای آن سطح محوری خواهد دید.

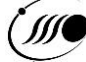

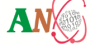

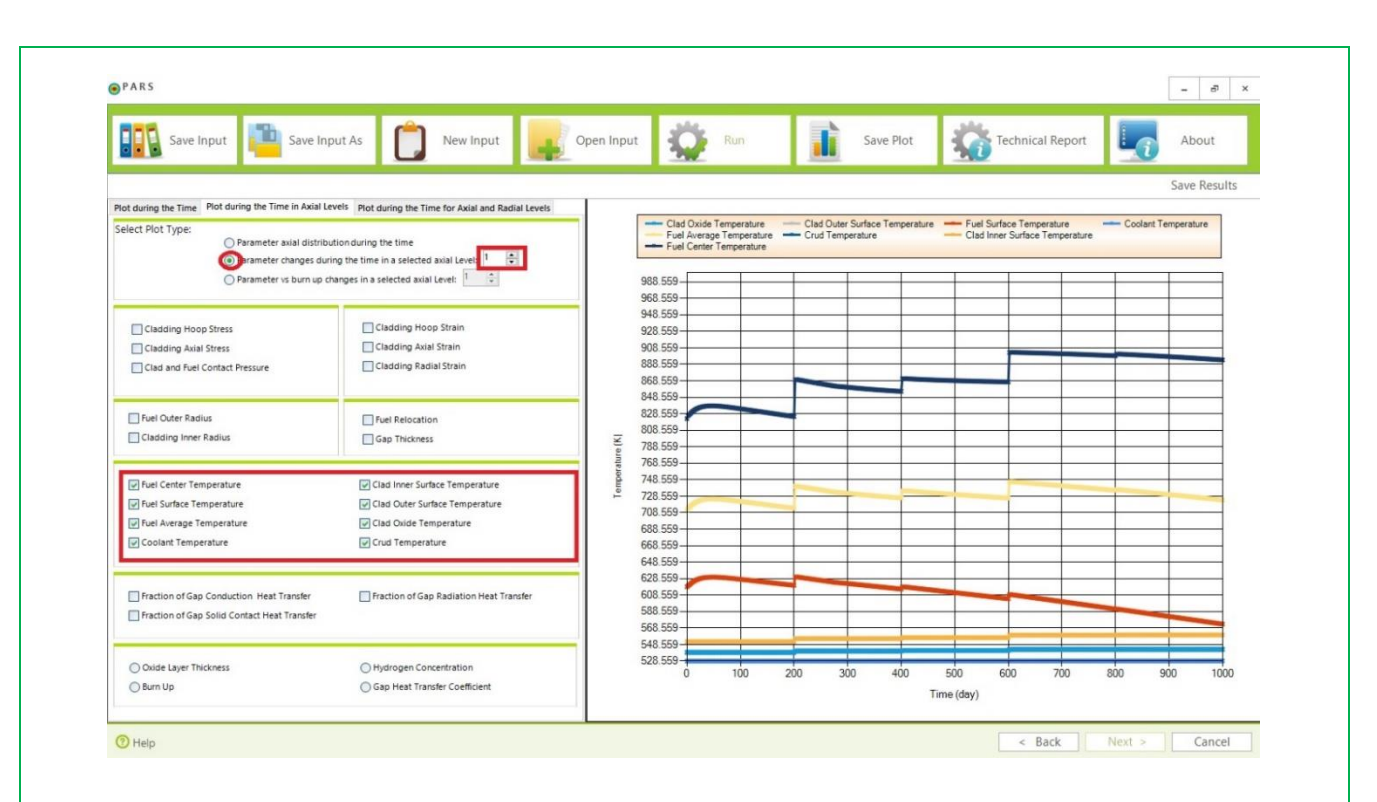

شکل ۱۶: رسم نمودار استاتیک برای تغییر پارامتر با زمان در یک جهت محوری معین ۲-۱۰-۳- ترسیم نمودار استاتیک تغییر پارامتر برحسب فرسایش سوخت برای یک سطح محوری معین

این شکل از نمودار، تغییرات پارامتر را در یک سطح محوری معین بر حسب فرسایش سوخت در آن سطح محوری نشان میدهد. مطابق شکل ۱۷ کاربر با انتخاب گزینه Parameter vs burn up changes in a selected را axial level و نیز تعیین سطح محوری و پارامترهای مورد نظر میتواند تغییرات پارامتر یا پارامترهای مد نظر خود را به طور همزمان در یک سطح محوری معین نسبت به تغییرات فرسایش سوخت به صورت استاتیک مشاهده نماید. محور افقی در این نوع از ترسیم نماینده میزان فرسایش سوخت و محور عمودی نشاندهنده تغییرات مقادیر پارامتر مورد نظر است. همچنین کاربر با تغییر دادن سطوح محوری مد نظر خود، تغییرات پارامتر بر حسب فرسایش سوخت را برای آن سطح محوری خواهد دید.

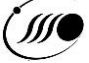

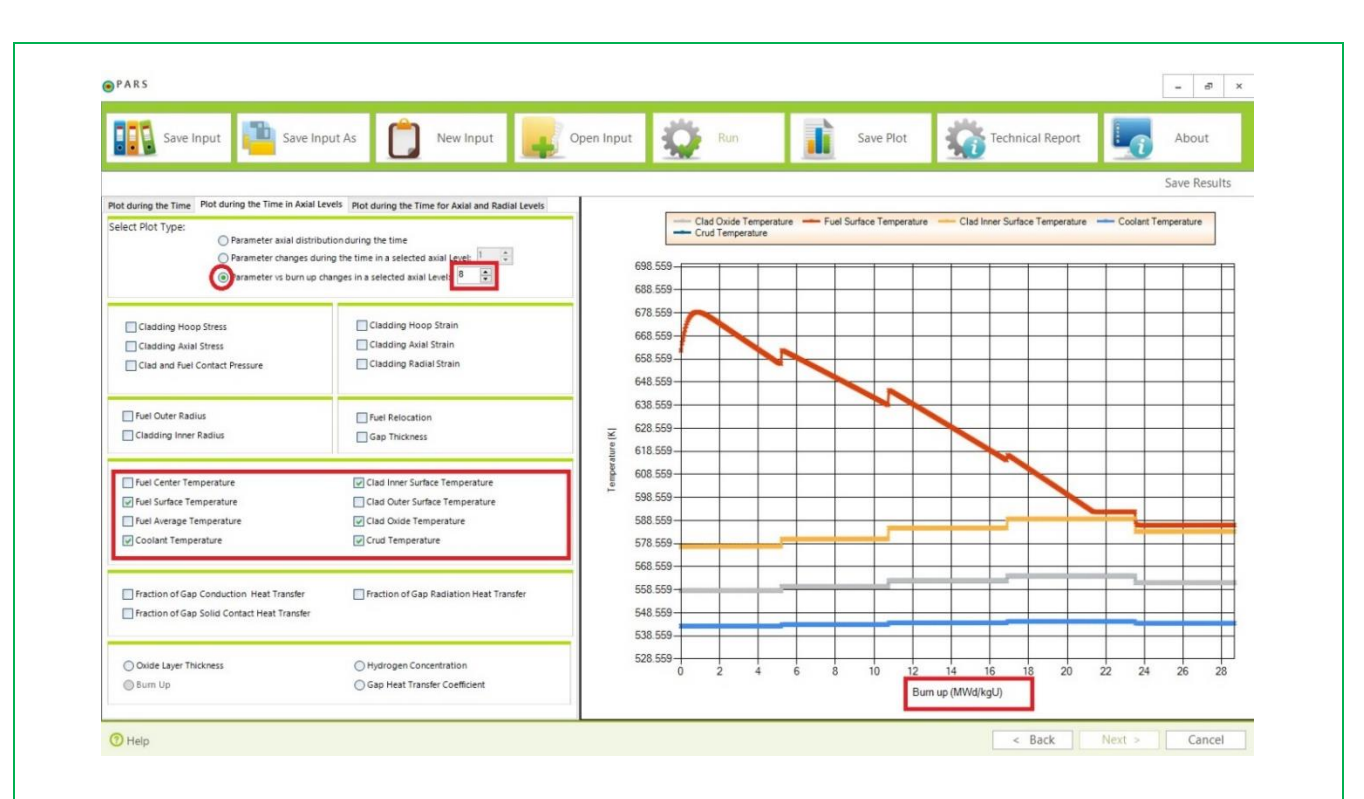

شکل ۱۷: رسم نمودار تغییرات پارامتر با تغییرات Burn up در یک سطح محوری معین ۱۰–۳– ترسیم نمودار دینامیک تغییرات پارامتر خروجی در جهت شعاعی با گذشت زمان در یک سطح محوری معین

تغییرات برخی از پارامترهای خروجی در یک سطح محوری معین در جهت شعاعی با گذشت زمان در این بخش قابل مشاهده است. به این منظور کاربر لازم است مطابق شکل ۱۸ با انتخاب گزینه Plot during the Time بخش قابل مشاهده است. به این منظور کاربر لازم است مطابق شکل ۱۸ با انتخاب گزینه Por Axial and Radial Level تغییرات آن پارامتر را در راستای شعاعی با گذشت زمان در آن سطح محوری و پارامتر مورد نظر را انتخاب کرده و متوقف کردن نمودار در هر گام زمانی مورد نظر کاربر میتواند تغییرات را به صورت استاتیک در آن مقطع زمانی بررسی نماید. محور افقی در این نوع از ترسیم نماینده فاصله شعاعی و محور عمودی نشاندهنده تغییرات مقادیر پارامتر مورد نظر است. همچنین با تغییر سطوح محوری مد نظر توسط کاربر تغییرات پارامتر در جهت شعاعی برای آن سطح محوری رسم خواهد شد. لازم به ذکر است از آنجا که فاصله شعاعی، خود با گذشت زمان تغییرات بسیار کمی خواهد داشت در ترسیم نمودار، فواصل شعاعی برای اولین گام زمانی محاسبات مد نظر قرار گرفته است. جدول

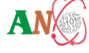

| جدول شماره ۴: پارامترهای خروجی متغیر با زمان در جهت شعاعی |                 |                                                                        |       |  |  |  |  |
|-----------------------------------------------------------|-----------------|------------------------------------------------------------------------|-------|--|--|--|--|
| توضيحات                                                   | واحد اندازهگیری | نام پارامتر                                                            | شماره |  |  |  |  |
| کرنش کلی سوخت ناشی از تورم، چگالش و<br>انبساط حرارتی      | پارامتر<br>m/m  | Fuel strain due to swelling,<br>densification and thermal<br>expansion | ١     |  |  |  |  |
| توزیع نرمال شده شعاعی توان                                | -               | Normalized radial power<br>profile                                     | ٢     |  |  |  |  |
| توزیع شعاعی دما در میله سوخت                              | m/m             | Radial distribution of temperature in the fuel rod                     | ٣     |  |  |  |  |

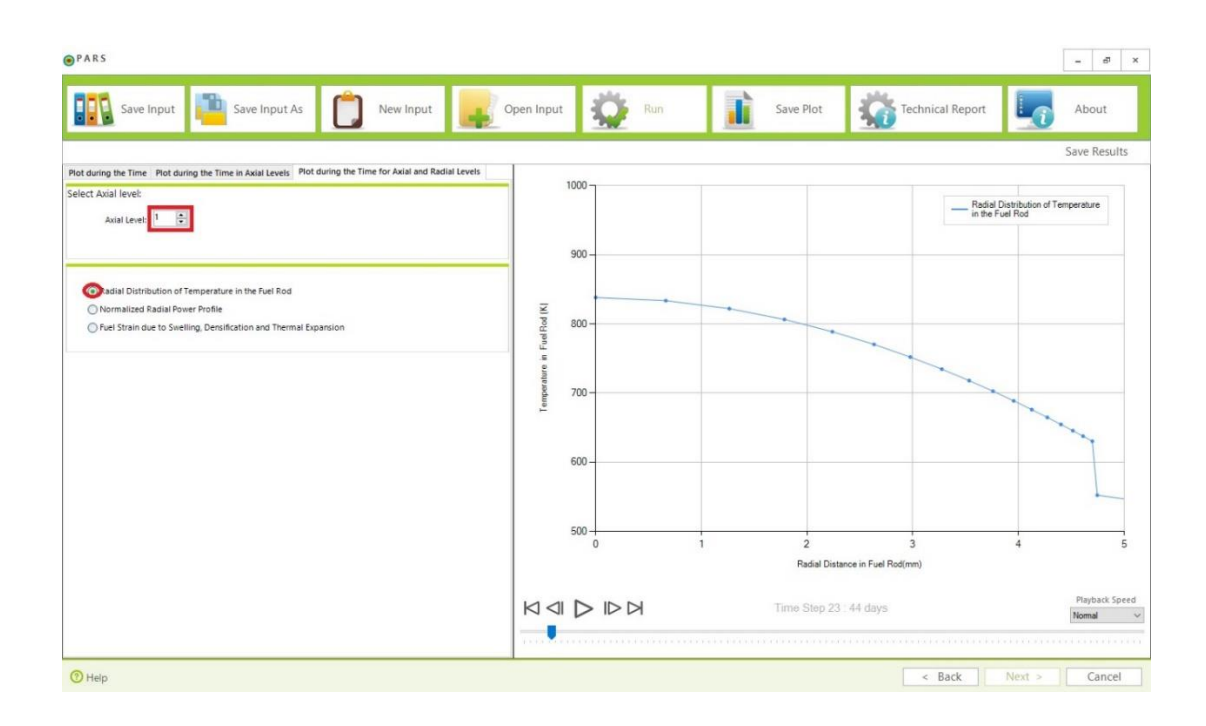

شکل ۱۸: نمودار دینامیک تغییرات پارامتر در جهت شعاعی با زمان در یک سطح محوری معین ۱۱- ذخیره نمودن نمودار

در صفحه خروجی ها پس از مشاهده نمودار کاربر می تواند با کلیلک بر روی شستی Save Plot از منوی بالای صفحه، نمودار مورد نظر خود را به صورت فایل jpg یا png ذخیره نماید. شکل ۱۹ نحوه ذخیرهسازی نمودارها را نشان میدهد. همچنین با کلیلک بر روی منوی Save Results در بالای نمودار، مقادیر خروجی به صورت فایل متنی ذخيره مي گردد. 

, III

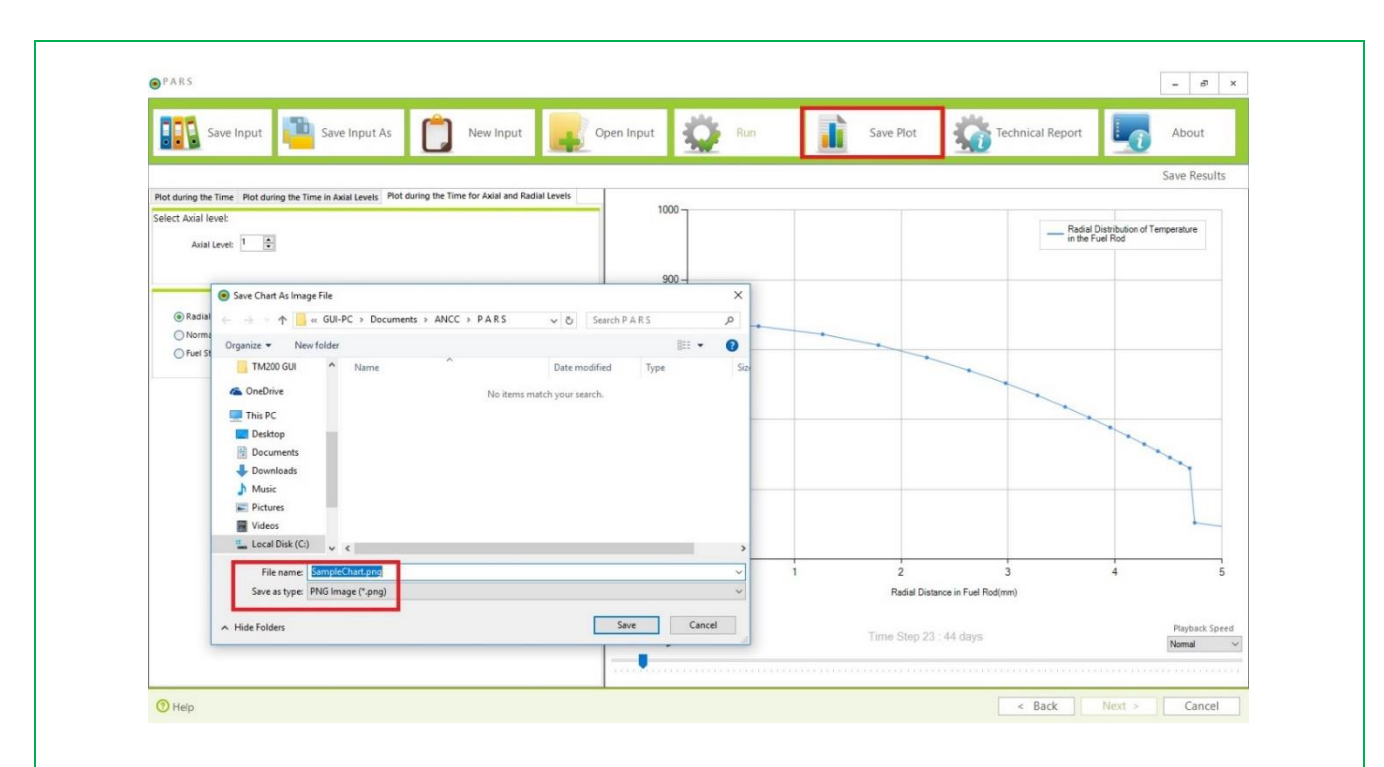

شکل ۱۹: ذخیرهسازی نمودارهای خروجی

۱۲- امکانات منوی نرمافزار

در منوی بالای نرم افزار امکان انتخاب شستیهای Save Input برای ذخیرهسازی فایل ورودی به فرمت قابل خواندن برای برنامه، شستی Save Input As برای ذخیرهسازی مجدد فایل ورودی با اسم دلخواه، شستی Open Input برای باز نمودن فایل ورودی که از قبل در برنامه وارد و ذخیره شده است و شستی New Input برای بازگشت به حالت ورودیهای پیشفرض برنامه و ثبت مجدد ورودیهای جدید در نظر گرفته شدهاست. خروجیهای برنامه هم به صورت نمودار و هم بهصورت فایل متنی قابل مشاهده و ذخیرهسازی است و در هر مرحله از برنامه کاربر با فشردن شستیهای ذخیرهسازی تنها ورودی برنامه را برای استفاده مجدد توسط برنامه ذخیره مینماید. کاربر در هر مرحله با کلیک بر روی ایکون Help در منوی پایین برنامه به راهنمای استفادهی کاربر و با فشردن شستی Technical Report به گزارش فنی برنامه دسترسی می یابد. شستی Run در برنامه زمانی اجرا می گردد که کاربر تمامی ۳ مرحله ثبت ورودیها را انجام داده و در نهایت آنها را تأیید نماید. در غیر اینصورت با کلیک بر روی شستی Run به کاربر پیغام داده خواهد شد که ابتدا ورودیها را کامل نموده و تایید نماید و سپس شستی Run را برای اجرای برنامه و انجام محاسبات کلیک کند. شستی Save Plot در صفحات ورودی برنامه غیرفعال بوده و به محض اجرای برنامه و ورود به صفحه رسم نمودارهای خروجی، فعال میشود. در هر مرحله از ثبت ورودیها یا مشاهده خروجیها، کاربر می تواند با برگشت به صفحات قبلی دادههای ورودی را تغییر داده و مجدد برنامه را پس از تایید ورودیها اجرا کند. AN